# 4012PIM/4012PIH

**User's Manual** 

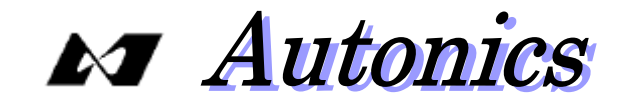

Note

- 1) No part of this manual may be reproduced or distributed in any form or by any means.
- 2) The details of this manual are subject to change without notice.
- 3) Please notify us of any questions, mistakes or errors in this manual.
- 4) Please previously understand that Autonics will not be held responsible for any damage to the user that may result from accidents or any other reasons during operation of the user according to this document, notwithstanding the conditions of the preceding paragraph.
- 5) Please note that Autonics assumes no responsibility for damage caused by misuse, careless handling not specified In this manual, repairs and modification not made by Autonics's maintenance or, service technicians or those designated by Autonics,
- 6) For troubles caused by use of none qualified or none-brand-name optional parts or consumable items, Please take note that Autonics assumes no responsibility for those troubles even when you have been given to them within the warranty period. In the cases, services such as repairs are offered at cost to

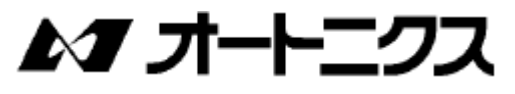

customers. Be sure to use the genuine thermal-transfer ribbon, otherwise, troubles might be caused by gypsy parts.

- Before handling or maintaining the equipment, "Safety Precautions" should be read and understood for safe handling.
- Observe the important precautions concerning safety listed below.
- The following symbols and meanings are used in this manual;

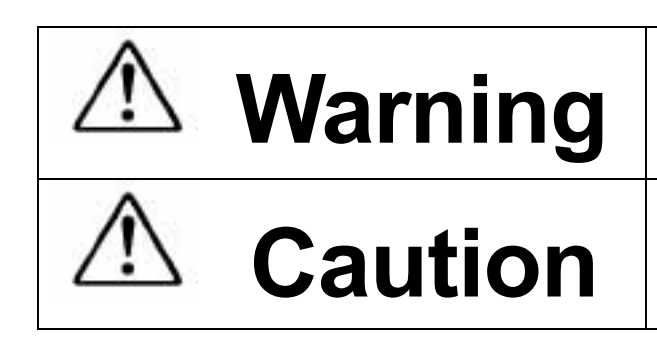

This symbol indicates that misuse or mishandling could result in severe injury or death.

This symbol indicates that misuse or mishandling could result in personal injury or \*property damages.

\*Property damages indicate extensive damage in connection with houses, household goods, livestock, or pets.

## Meanings of Graphical Symbols:

| A | <ul> <li>indicates a hazard (including danger, warning). Specific warning information will be given in the symbol or beside it in writing or picture.</li> <li>The symbol on the left indicates a warning for an electronic shock.</li> </ul>     |
|---|----------------------------------------------------------------------------------------------------|
| ( | indicates an act not allowed (prohibited items). Specific information about the pronibition will be given in the symbol or beside it in writing or picture. The symbol on the left indicates "prohibition of disassembling".                      |
|   | Indicates an action you should follow (compulsory item).<br>Specific information about the compulsory item will be given in the symbol or beside it in<br>writing or picture. The symbol on the left indicates "Disconnect a plug from a socket". |

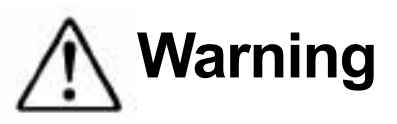

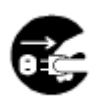

If an unpleasant smell, unusual noise, smoking, or unusual heat evolution occurs, do not leave the condition as it is, otherwise, which will become a cause of an electrical shock or a fire. Turn the power switch off and disconnect the a plug from a socket immediately. Please contact Autonics or sales office for assistance. To disconnect the plug for a rainy day, do not place things around a socket.

Do not fix the product yourself for your own safety.

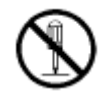

Do not disassemble, modify, or repair the product. (except in cases where the manual instructs.) Otherwise, a fire, electric shock, injury may occur.

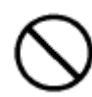

Do not use voltage other than voltage (AC) specified on the rating plate . If you apply a voltage not specified, a fire or electric shock may occur.

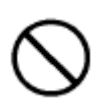

If liquid such as oil or water, foreign object such as a clip, fragments of broken glass or metal are dropped into this printer, do not leave the condition as it is. A fire or electric shock may occur. Turn the power switch off and disconnect the plug from

the socket immediately. And please contact Autonics or your authorized distributor for assistance. You will get some useful advice on that.

Do not use a damaged power cord, a fire or electric shock may occur. Observe the following the items when handling the power cord;

- \* Do not place things on the power cord.
- \* Do not bend, twist, or yank the power cord
- \* Do not work upon the power cord.

\* Do not keep the power cord near hot objects such as a heater.

If the power cord is damaged, contact us or your authorized distributor for assistance .

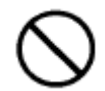

Do not have a star-burst connection using a multiple plug box. or connect your printer an auxiliary power output on the back of your computer. A fire resulting from overheating or an electric shock may occur. Supply power through power receptacle directly.

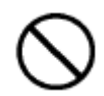

Do not use a power cord other than the one supplied with the product. A fire or electric shock might occur. If the power cord is damaged, contact us or your authorized distributor for assistance.

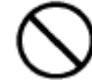

Before inserting or extracting the power plug, always turn off the power supply. Otherwise, a fire may occur, or the power plug may become deformed.

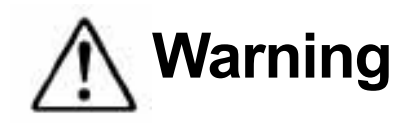

A care should be taken to handle a power plug.

A fire may occur by mishandling of a power plug such as overheating due to a poor electrical contact to a power receptacle.

Observe the following when handling the power plug;

- Do not insert the power plug with adherents such as dust or dust into a power receptacle.
- Plug the power cord into the wall outlet securely.
- Do not use a wobbly power receptacle.

The insertion and extraction of the power plug.

- Always remove the power cord from a receptacle outlet by pulling on the plug, or plug the cord
- into the outlet by inserting on the plug.
- If the printer is not in use for a long time, always unplug the power cord from the power receptacle . A fire might occur due to electrically conductive dust.
- Insert or extract the power plug with dry hands. A electric shock may occur with moistened hands.

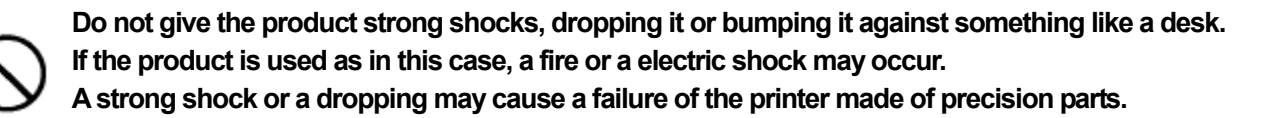

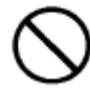

Before connecting a interface cable, or the other options, always turn off the power switch. A electric shock may occur.

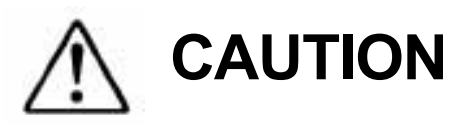

During printing operation, do not turn off the power. Otherwise. a breakdown may occur or malfunction may be caused in the following operation.

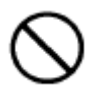

If power the printer off and on again, do not power on again immediately after powering off. A breakdown may occur. To avoid a possible malfunction caused by such an operation, in such a case, you should turn the power on again after waiting for about 10 minutes.

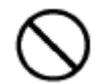

Do not place the printer on unstable locations such as unsteady or tilted surfaces. Otherwise it may drop or fall, resulting in jury to persons.

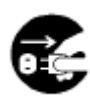

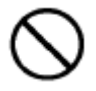

Keep out of reach of small children. Otherwise it may drop or fall, resulting in jury to them.

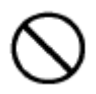

Do not climb onto the printer or do not place weighty objects on the product. Otherwise, it may tip over or break down.

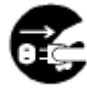

Before moving the printer, first turn off the power switch, unplug the power cord from the power receptacle, and be sure that all wires have been already pulled out from the printer.

Install the printer in the well-ventilated place.
Otherwise, a fire may occur by blocking heat from escaping.
Do not install the product at the following locations;
at unventilated places such as in a closet or in a bookcase.
on a blanket or on a bed.

• or , do not put a coverlet over on the printer.

While the printer is in operation, the case of the printer rises in temperature, because heat due to the power supply and the motor unit. For installation beside wall, create clearance of more than 5 cm between the case of the printer and wall.

Do not place the product in dusty or humid area. A fire or electric shock might occur.

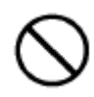

Do not place the printer in places exposed to or prone to vibration. Otherwise it may drop, resulting in jury to persons beside the product. A breakdown or malfunction may be caused because of vibration.

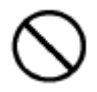

During a printing operation or at the time of a cold start, Keep hands away from the moving part inside the printer or the label expelling part to prevent injury, because your fingers may be entangled with the platen rollers or the peel-off roller in the printer. Remove the labels from the printer after the completion of operations.

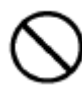

Do not use print media other than our genuine parts or those qualified by Autonics.

A breakdown might occur.

If the print media other than our genuine parts are used, check with Autonics whether they can be useed with your printer or not.

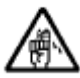

Look out for potential injury. If the back side or inner parts of the printer are unconsciously touched, injury could occur.

|                                                                               | Page |
|-------------------------------------------------------------------------------|------|
| Safety Precautions                                                            | 1    |
| Table of Contents                                                             | 5    |
| Introduction                                                                  | 6    |
| 1. Major features                                                             | 6    |
| 2. Installation location                                                      | 7    |
| 2.1 A favorable environment to set up the product is;                         | 7    |
| 2.2 Unfavorable place to set up the product is ;                              | 7    |
| 2-3 Working voltage for this printer                                          | 7    |
| 2.4 Installation requirements                                                 | 7    |
| 3. Operating instructions                                                     | 8    |
| 3.1 Part name                                                                 | 8    |
| 3-2 Opening / Closing the print mechanism                                     | 10   |
| 3.3 Loading a roll of label paper and a roll of thermal-transfer ribbon       | 11   |
| 3.4 Operator panel                                                            | 13   |
| 3.5 Operation procedure                                                       | 14   |
| 3.6 Print check ( Test printing)                                              | 17   |
| 4. Printer operation directly given by panel switch                           | 18   |
| 4.1 Self-test printing                                                        | 18   |
| 4.2 Reset operation                                                           | 18   |
| 4.3 Executing an element test                                                 | 18   |
| 4.4 External characters back-up                                               | 19   |
| 4.5 Reprinting                                                                | 19   |
| 4.6 Length measurement                                                        | 19   |
| 4.7 Label alignment                                                           | 19   |
| 5. Switches to configure the printer operating condition                      | 20   |
| 5.1 Special functions of operation of switches                                | 21   |
| 5.2 Print adjustment mode                                                     | 22   |
| 5.3 HP level Learning                                                         | 25   |
| 5.4 Operational setting mode                                                  | 28   |
| 5.5 Configuration                                                             | 35   |
| 5.6 Table of panel setting function                                           | 39   |
| 5.7 Panel Setting Guide (Example)                                             | 40   |
| 6. Error occurrence and recovery                                              | 43   |
| 6.1 Mechanical related errors                                                 | 44   |
| 6.2 Communication related error                                               | 46   |
| 6.3 Analysis errors                                                           | 47   |
| 6.4 Other errors                                                              | 47   |
| 7 Specifications                                                              | 49   |
| 7.1 General specifications                                                    | 49   |
| 7.2 Features                                                                  | 49   |
| 7.3 Fonts and Barcodes                                                        | 50   |
| 7.4 Character code table                                                      | 50   |
| 7.5 Print media                                                               | 51   |
| 8 Maintenance                                                                 | 53   |
| 8.1 Cleaning and a routine check                                              | 53   |
| 8.2 Handling or replacing printhead                                           | 54   |
| 8.3 Mechanically consumable service components available with additional cost | 54   |

#### Introduction

Thank you for purchasing Barcode Printer models, 4000PIM/PIH series..

The printer allows you to print an OCR character, barcode, characters such as alphanumeric and Kanji, and graphic characters on the thermal label in high quality.

Please read the manual thoroughly to make full use of the capabilities of the printer and to handle your your printer properly before using it..

Always Keep this manual and its related documents on hand to solve your questions.

See the reference manual about printer programming information to control the operation of your 4012. Also, we can provide the general-purpose package software that you can make label form freely and easily.

#### 1) Package list

| 4000PIM/PIH series | Barcode printer |   | 1 |
|--------------------|-----------------|---|---|
| Power cord         |                 | 1 |   |
| Operation manual   |                 | 1 |   |
| Reference manual   |                 | 1 |   |

Note ) The package does not contain a cable to connect to a host computer.

## 1. Major features

In addition to the basic printing capabilities such as alphanumeric characters, Katakana and Kanji characters for Japanese, graphic characters, OCR and the like, the 4000PIM/PIHseries have their own characteristics as shown below;

- Since the printer measures a label length automatically (in the feed direction.) to control a label position,
   Different kinds of labels in length can be freely interchanged without much expense in time.
   (If a label length is too short, we would rather recommend you to manually set a label length with the panel switch, because a dimensional error of length measurement for a short label is cumulative.)
- (2) To cut running cost, when the auto-cutter is used, the gap between labels with about 4 mm is long enough ( the other operational modes require 3mm typically, 2 mm in minimum. ), and the printer has a back feed capability to . decrease an unprintable area in the peel-off, tear-off, or cutter mode.
- (3) Continuous printing with the same format allows improvement in processing speed because you can enjoy continuous label printing.
- (4) An adjustable print density allows quality printing.
- (5) The capability to make a fine adjustment of the print starting position allows a fine adjustment of the print position.
- (6) Easy return from errors ( paper-empty, paper jam, no ribbon, Printhead ( mechanism )is open etc.) that occur during printing and data custody immediately before an errors occurs allow a continuos regular operation.

## 2. Installation location

## 2-1 A favorable environment to set up the printer is;

- A horizontal and stable place
- A well-ventilated place
- A following temperature and humid, 10 °C to 35°C, 20% to 80%

## 2-2 Unfavorable place to set up the printer is ;

Since this printer is made of precision mechanism and precision electrical components, always avoid to set up the instrument in the following environment., otherwise, a malfunction or failure may occur.

- A place exposed to direct sunlight.
- A dusty or moted place
- A place exposed to extreme temperature
- A place exposed to extreme humidity
- A place near flame
- A place easy to get wet by water
- A place near volatile liquids
- A place near an air conditioner
- A place near a humidifier
- A place sensitive to vibration

## 2-3 Working voltage for this printer

1) Take power from AC100V to AC260 line.

Power supply voltage should be used from 100VAC to 260VAC, in 50Hz or 60Hz.

A higher or lower voltage will cause your cutter to a trouble or a malfunction.

The use of a power supply voltage without specification will cause the risk of an electrical shock or a fire. Using an outlet of a 3-pin AC plug (a grounded AC plug) should be recommended for safety reasons. When an outlet of a 3-pin AC plug is used, be sure to establish a ground for the printer as protective grounding. Ungrounded your printer might cause the risk of electrical shock.

2) Separate the power line of this printer from the equipment with the origin of the noise such as a large-size motor.

## 2-4 Installation requirements

- 1) Operating temperature is the range of 5 to  $40^{\circ}$ C.
  - In addition, keep conditions of up to 85%. R.H to prevent condensation from forming.
- 2) Place your printer in the horizontal position and in a vibration-free environment wherever possible.
- 3) Facilitate the ventilation of air above and around your printer. Leave about five cm of space around your printer for ventilation.
- 4) Never do a polish task using a grinder or a sand paper beside your printer. The printer hates dusts, especially, such as high hardness dusts, sands, metallic dust particles, because they may cause the failure of printhead. Pay careful enough attention to avoid the above dusts. Also, never use your printer in a humid atmosphere or a dust atmosphere including an oil/ iron content dust.
- 5) Do not install your printer near TV or radio. Very weak radio wave energy from the printer may give noise to them.
- 6) When the printer is installed in an atmosphere where static electricity is likely to occur, use a static protection carpet to prevent static-buildup.

## 3. Operating instructions

# 3.1 Part name 3.1.1 4012PIM

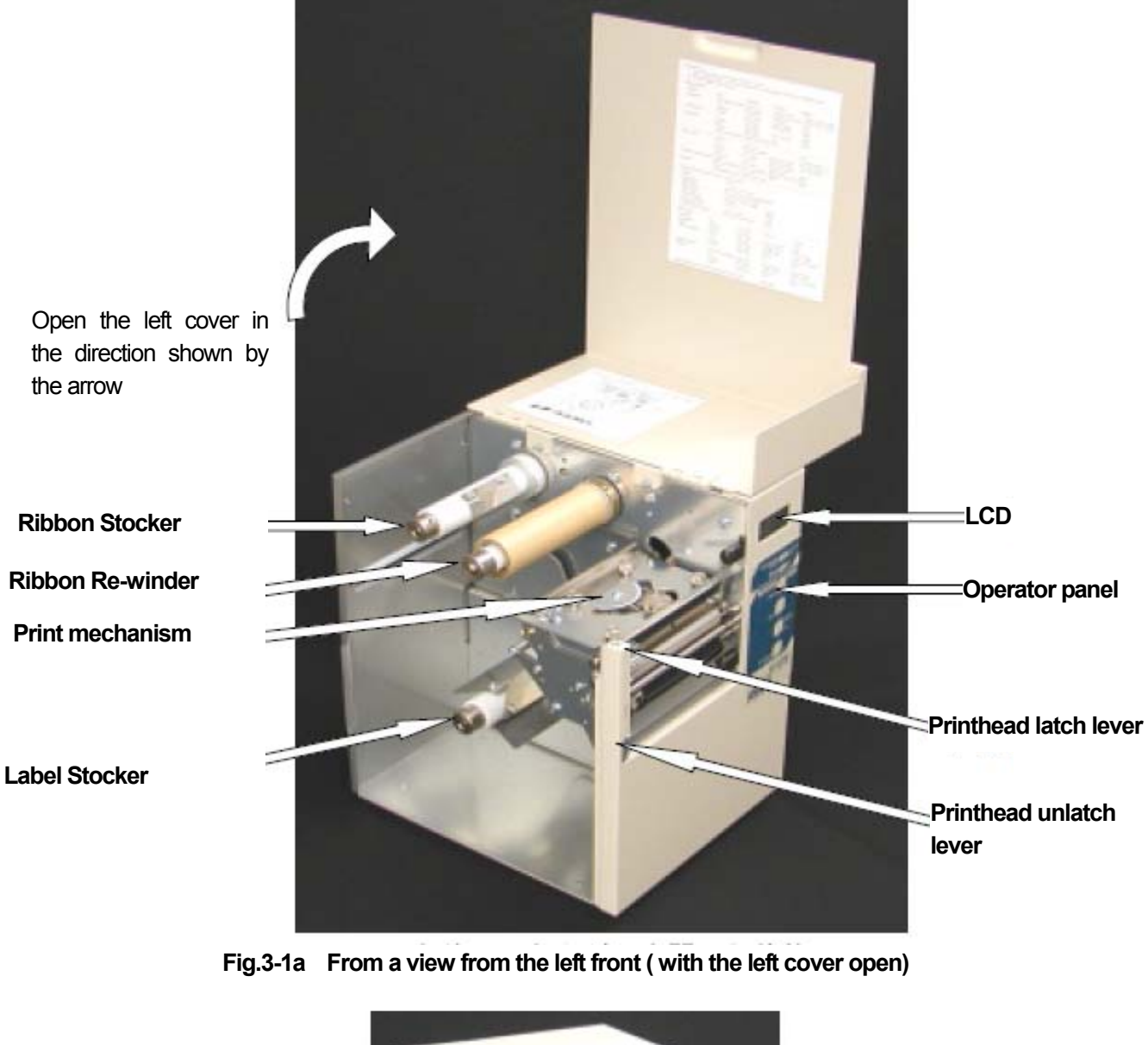

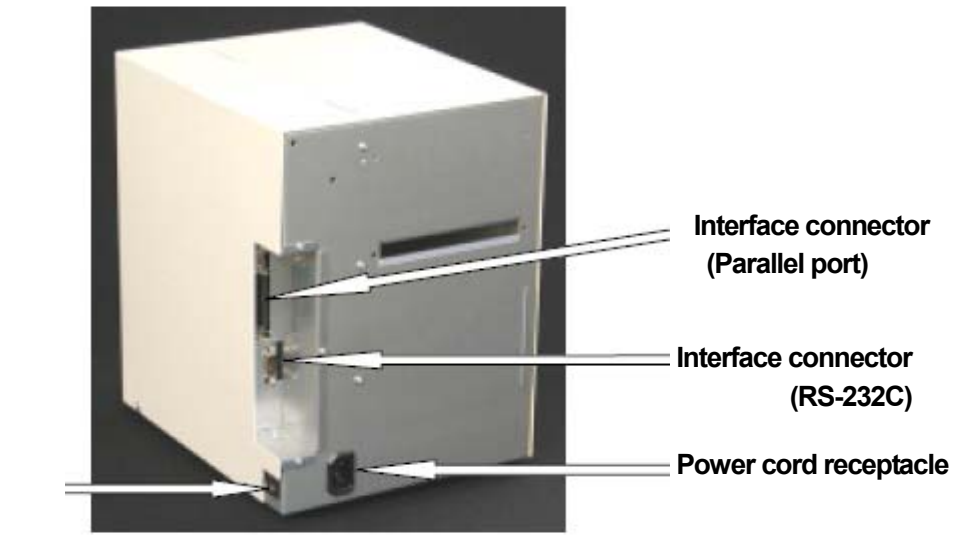

Fig.3.1b A view from right back

Main switch

#### 3.1.2 4012PIH

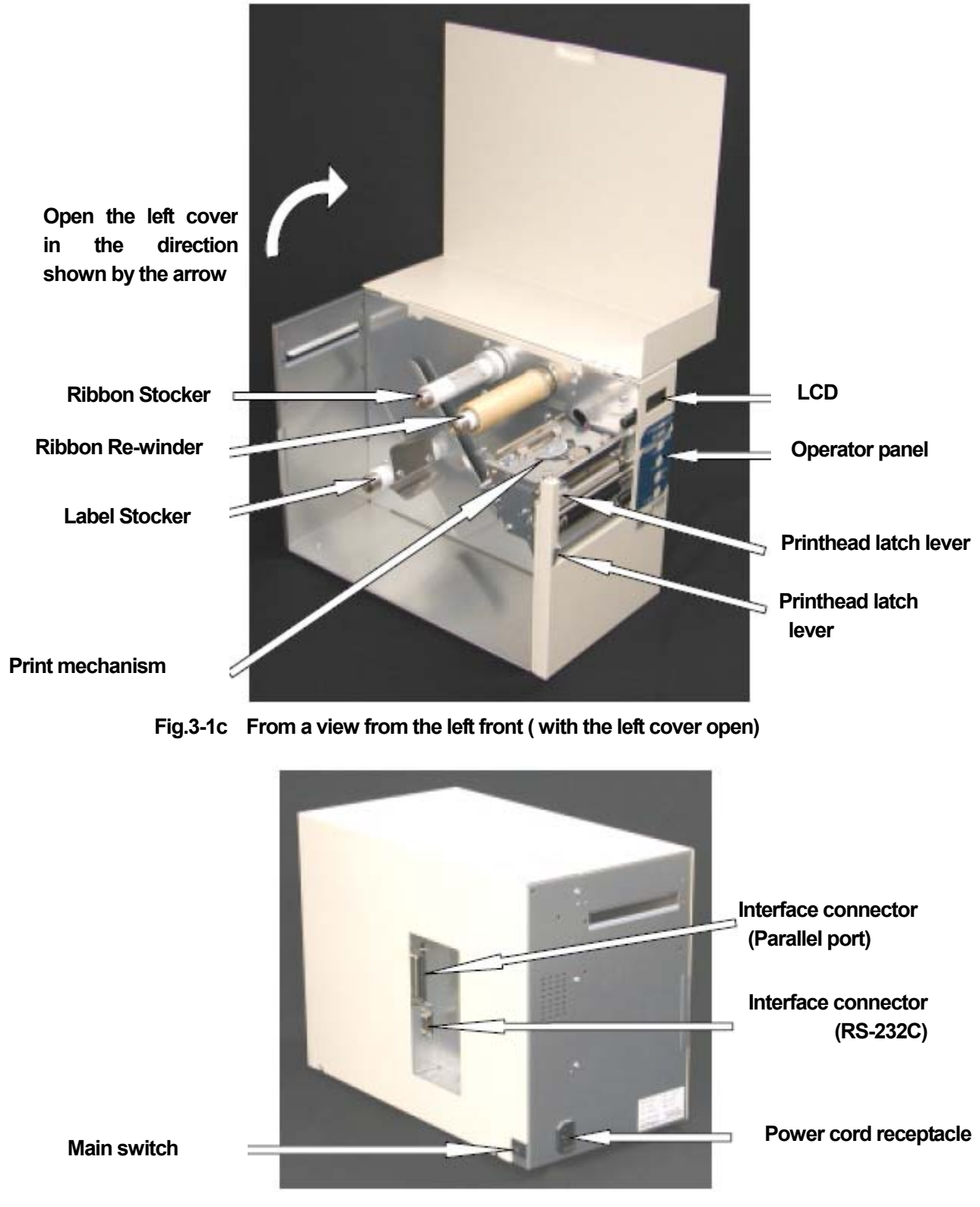

Fig.3.1d A view from right back

3-2 Opening / Closing the print mechanism

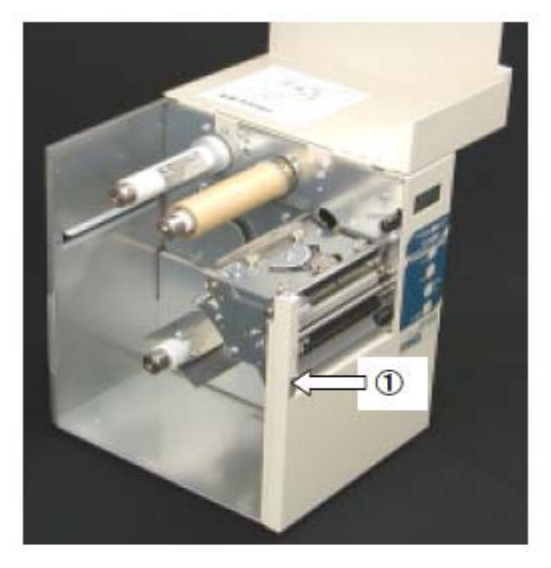

Fig.3-2a When the print mechanism is closed.

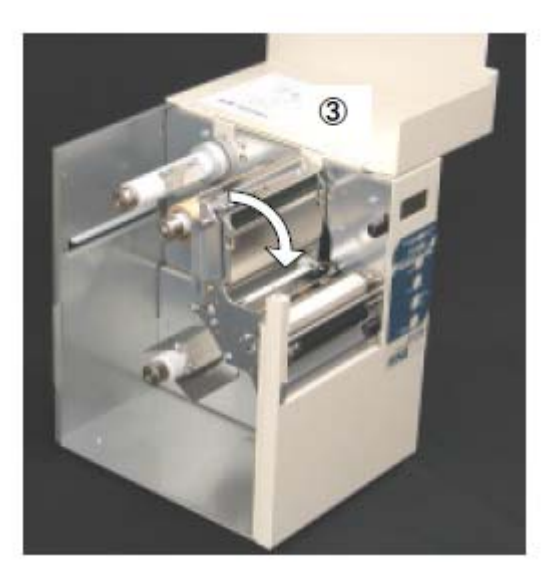

Fig.3.2c When the print mechanisms is open with maximum angle.

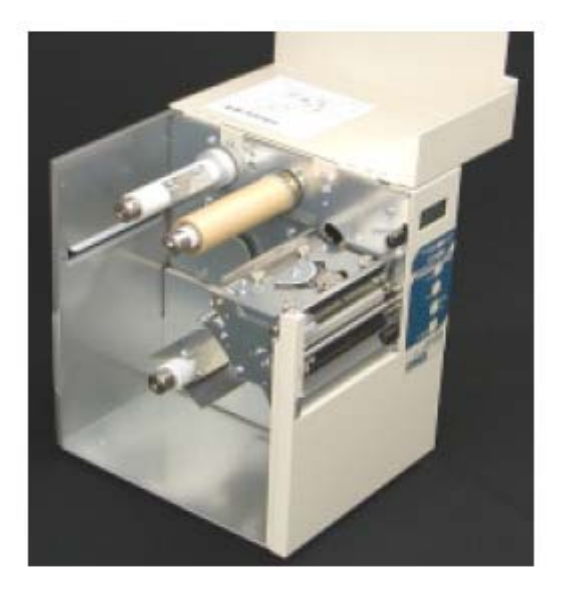

Fig.3-2d the print mechanism is in a closed state.

# 3.2.1 Open the printing part(print mechanism).

With the print mechanism closed as shown the picture on the left, first push the printhead lock release button in the No. 1 arrow direction to release the lock. Pull the printhead lock lever up to open the mechanism as shown the No. 2 arrow in Fig. 3-2b below. It can be opened at angles up to about 90 degree. (Fig. 3. 2c)

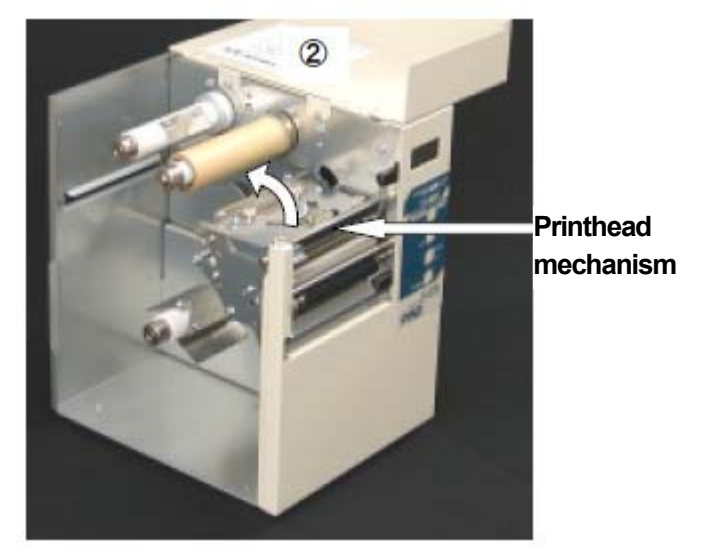

Fig.3-2b When the printhead mechanism is open with the lock released.

3.2.2 Close the print mechanism.

Push the printhead lever in the No.3 arrow direction in Fig.3-2c to close the print mechanism, until you hear a click (or feel a click.).

(Fig.3-2d the print mechanism is in a closed state.)

#### 3.3 Loading a roll of label paper and a roll of thermal-transfer ribbon

3.3.1 Loading label roll paper

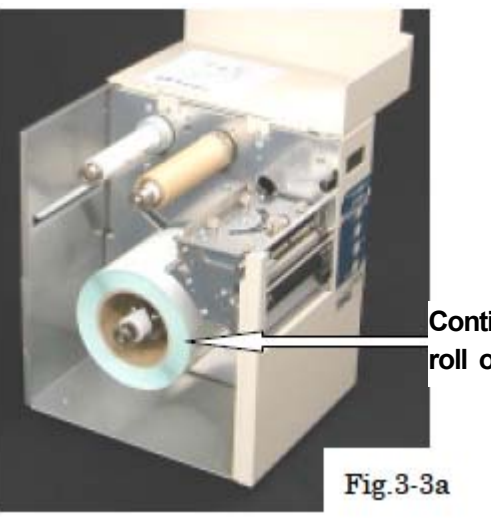

Continuous roll of paper

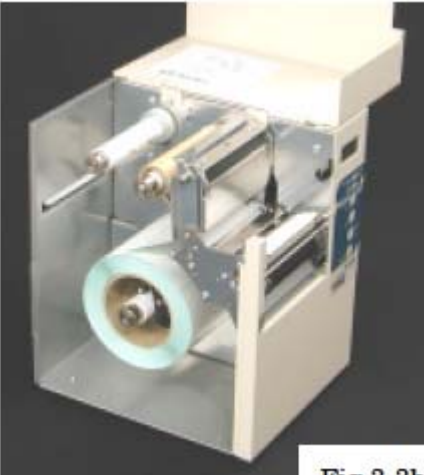

Fig.3-3b

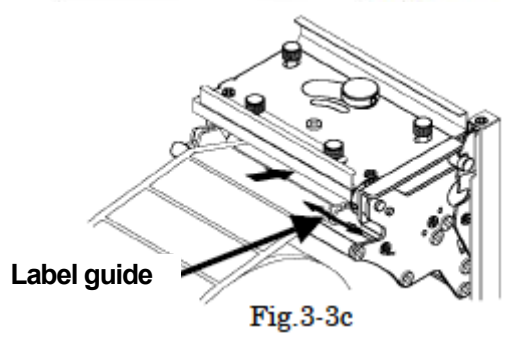

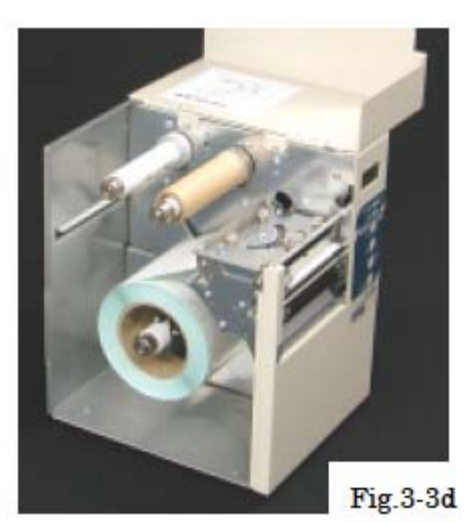

1) Load a roll of label paper into the label supply roller until it hits the stop plate of the label supply roller(see 3-3a).

2) Open the print mechanism. (See "3-2 Opening / closing the print mechanism. ")

3) Pull out the roll of label paper from the label supply roller, then run the roll paper through between the printhead and the platen roller (over the platen roller) by way of Home position sensor. Pull it out in length long enough.

\*The home position sensor is located under the printhead to the back.

4) Align the label guide with the label width.( with the gap of less than 1 mm between label and guide.) An excessively label-to-guide wide alignment or too much pressure applied on the label may result in skew feeding.

5) Close the print mechanism (See "3-2 Opening / closing the print mechanism.")

\* Now, loading a roll of label paper is complete. For use of a direct thermal paper, skip next page. For use of thermal-transfer ribbon, see next page to load thermal-transfer ribbon to the ribbon supply roller.

11

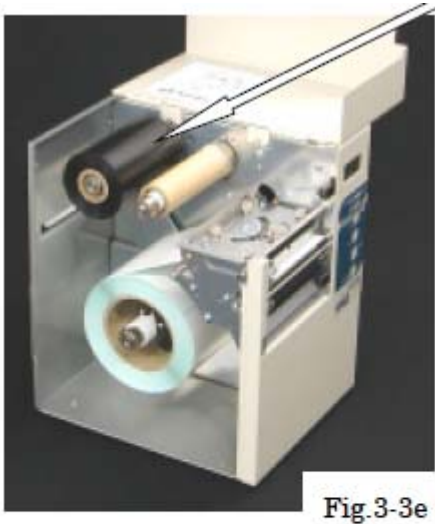

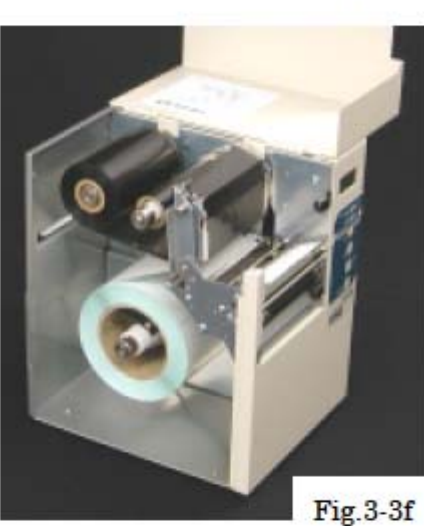

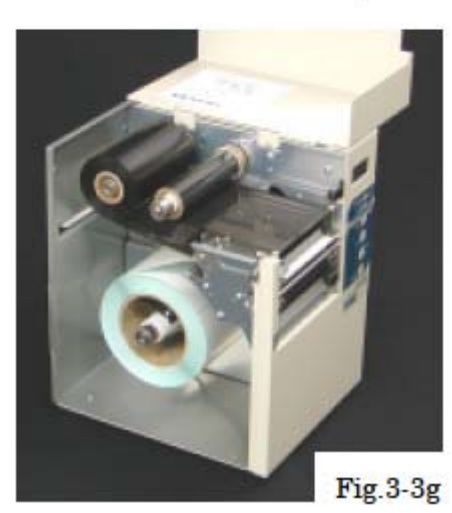

## A roll of thermal-transfer ribbon

- 1) Load a roll of thermal-transfer ribbon (ribbon) into Ribbon Stocker until it hits the stop plate.
- 2) Open the print mechanism. ( See "3-2 Opening / closing the print mechanism. ")

- 3) Pull out the ribbon from the label supply roller.
- 4) Secure the tip of the ribbon with tape on the paper core of ribbon take-up roller.
- 5) Give the take-up roller several turns to wrap the ribbon around the ribbon take-up roller.

6) Close the print mechanism ( See "3-2 Opening / closing the print mechanism. ")

\* Now, loading a roll of thermal-transfer ribbon is complete.

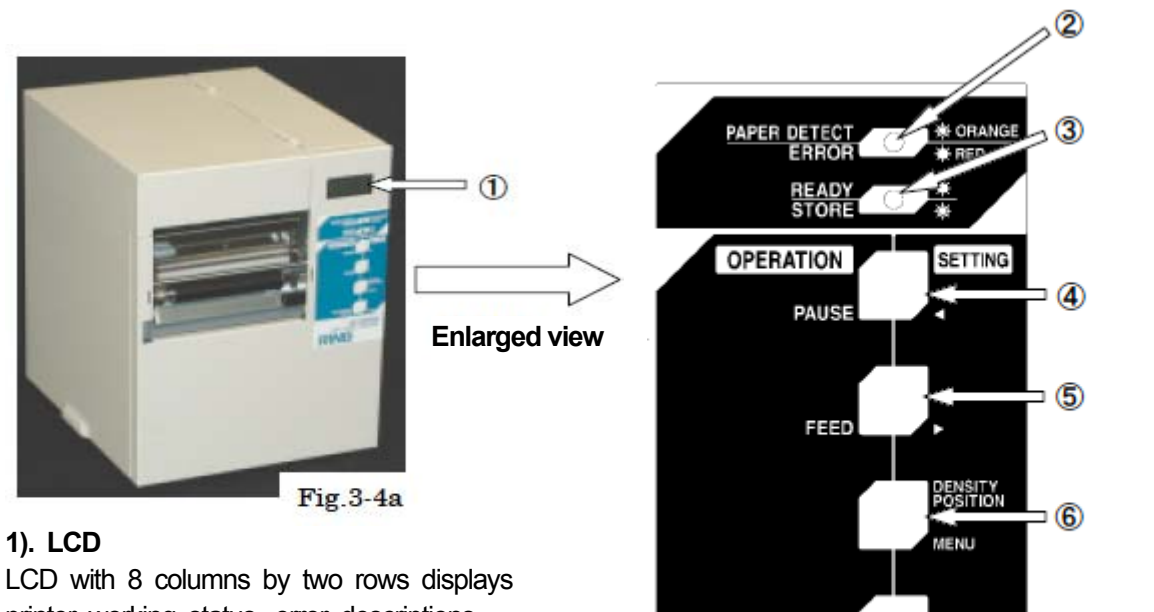

LCD with 8 columns by two rows displays printer working status, error descriptions, parameter settings, and menus. For more information, see chapter 4 and 6.

Fig.3-4b

## 2). PAPER DETECT/ ERROR (RED LED/Orange LED)

When some error occurs in the printer, the red LED lights and the internal beep sounds. When detecting backing paper without labels during a labeling operation, the orange LED lights.

## 3). READY/ STORE (Green LED)

The LED lights while the printer is in a Ready state.

During a writing operation to memory with data (External characters, farm ware), the LED blinks. While the LED is blinking, never turn the power off.

If the power is turned off in process of writing external characters to internal memory or updating a firmware, your printer will fail to operate as intended.

CALIBRATE

| 4). PAUSE / ◀   | switch    | ( is described as     | PAUSE/ <         | <b>,</b> PAUSE | 、 ◀        | in the document. ) |
|-----------------|-----------|-----------------------|------------------|----------------|------------|--------------------|
| The switch alte | ernates b | etween the ready stat | te and the pause | state(or Stand | bv) in the | e printer.         |

is used for a transfer switch for state, setting value. READY/PAUSE appears on LCD.

- ◄ indicator acts as a cursor to select functions using the panel.
- 5). FEED / ► switch (is described as FEED / ► in the document.) The switch is used to feed print media in the pause status.)

▶ indicator acts as a cursor to select functions using the panel.

In the ready status, this switch is also used to print the last page once again.

If you turn the power on while holding down the switch, the printer perform length measurement .

- 6). DENSITY / POSITION / MENU switch (is described as DENSITY / POSITION / MENU .) Using this switch / other switch combination can change a function from one to another.
- 7). CALIBRATE LEVEL/ ENTER switch ( is described as CALIBRATE LEVEL/ENTER , ENTER .)

In the pause state, The switch can be used to confirm each function newly selected, using

◄ ► switch. Pressing and holding the switch for one or more minutes will start "Calibrate Level".

In a ready state, external character data written in the internal memory are backed up to internal ROMs.

## 3-5. Operation procedure

The part framed in by \_\_\_\_\_ in this manual describes a switch on the operator panel,

The part bracketed by ' ', single quotation mark, shows an description on LCD, such as ' **First line / Second line** '. □ □ □ represented as the item on LCD shows the values of a variable.

## 3.5.1 For work with a roll of label paper

When you first handle a roll of label paper after buying the printer, or use another roll of label paper (changeover in labels), the following operation procedure is required.

- $1\,)$  Make sure the connection of the power cord is tight
- $2\,)\,$  Make sure the interface cable is connected to your host computer,
- $3\,)\,$  Load a roll of paper (with labels ) and a thermal-transfer ribbon into the printer.
- 4) Turn on the power
- 5) Check 'READY' on LCD.
- 6) Perform Home Position (HP) level learning and length measurement for label.
  - Press PAUSE switch to enter into the pause state. 'PAUSE' appears on LCD. Pressing and holding CALIBRATE LEVEL ENTER switch for one second or more results in emitting a beeping sound and "Calibra. Len O O " appears on LCD. O shows the previous setting value. Change a label length according to the label pitch length to be used. Make an adjustment of the length by 10 mm increments/decrements with FEED or PAUSE or PAUSE Switch. The setting value requires about 10 mm longer than the actual label pitch length. Press CALIBRATE LEVEL ENTER switch again to perform HP level learning for label. As a result, ' Calibra. Busy!! ' following ' Measure Busy!!' appears on LCD with 3 to 5 labels feed. The printer gets ready for use with ' READY' on LCD.

\*\*) If an error arises, go to "6. Error occurrence and recovery".

7) Printing starts, when the printer receives a print instruction from a host computer.

(Communication settings between this printer and the host computer is required.)

For test printing, go to "3-6 Print check (Test printing)"

From next time, the printer will get ready for printing just after power-on, with 'Ready ' on LCD. if you use the same label. (When you do not change into another label. )

## 3.5.2 For work with a continuous roll of paper.

When you first use a continuous roll of paper after buying your printer, or use a continuous roll of paper after using a roll of label paper, the following operation procedure become required.

- 1) Make sure the connection of the power cord are tight
- 2) Make sure the interface cable is connected to your host computer,
- 3) Load a thermal-transfer ribbon in the printer. Check that the printer mechanism does not have a continuous roll of paper . ( if a continuous paper roll of paper is loaded in the print mechanism , remove it.)
- 4) Turn on the power.
- 5) Shift the label type on LCD from "Die cut" to "Contin." with the operator panel.

Push down PAUSE / switch to get 'Pause '.

While pressing <u>DENSITY POSITION MENU</u> switch, press FEED/▶ switch. 'Print SPD / □□□. □mm' /s' appears on LCD. Press <u>CALIBRATE LEVEL ENTER</u> switch three times to get 'Media' on LCD. Push down FEED / ▶ switch to get 'Media / Contin. ' on LCD. Confirm your choice by pressing <u>CALIBRATE LEVEL ENTER</u> Switch. 'LBLpitch / □□□. □mm' appears. While pushing down

DENSITY / POSITION / MENU switch, press PAUSE / ✓ switch to get 'PAUSE'.

6) Perform HP LEVEL LEARNING.

Pressing and holding **CALIBRATE LEVEL/ENTER** switch for about one second results in emitting a beeping sound and 'Calibra. ' appears on LCD.

Press CALIBRATE LEVEL/ENTER switch again to perform HP level learning.

' Calibra. Busy !! ' appears on LCD, then the printer gets ready for use with ' READY' on LCD.

\*\*) If an error arises, go to "6. Error occurrence and recovery".

- 7) Open the cover of the printer mechanism. run print media (a continuous roll of paper )through the printhead mechanism and close the print mechanism. Opening the cover of the print mechanism will result in 'Head open 'error with a warning beep. Press PAUSE/
- 8) Press PAUSE / ◀ switch to get ' PAUSE ' on the LCD.
- 9) After pushing down PAUSE / < switch once again. the printer feeds the print media and gets ready for use with 'READY ' on LCD.
- 10) Printing starts, when the printer receives a print instruction from a host computer.
  - (Communication settings between this printer and the host computer is required.)

For test printing, go to "3-6 Print check (Test printing)"

From next time, the printer will get ready for printing just after power-on, with 'Ready' on LCD, if you use the same label. (When you do not change a label to be used.)

## 3.5.3 How to shift from a continuous roll of paper to a roll of label paper

When you change print media from a continuous roll of paper to a roll of label paper, the following procedure become required.

- 1) Load a roll of label paper and a thermal-transfer ribbon in the printer.
- 2) Turn on the power.
- 3) Change media from 'Continuous' to 'Label' using the operator panel.
- Push down PAUSE / ◀ switch to get 'Pause '.

While pressing <u>DENSITY POSITION MENU</u> switch, press <u>FEED</u> switch. 'PrintSPD**DDD**. **Dmm**' / s' appears on LCD. Press <u>CALIBRATE LEVEL ENTER</u> switch three times to get 'Media / contin.' on LCD. Push down <u>FEED</u> / ▶ switch to get 'Media / Die cut' on LCD. Confirm your choice by pressing <u>CALIBRATE LEVEL ENTER</u> Switch. 'Measure / Manual ' appears on LCD.

While pushing down DENSITY POSITION MENU; witch, press PAUSE / switch to get 'PAUSE' on LCD. 4) Perform Home Position (HP) Level learning and Length Measurement.

Pressing and holding CALIBRATE LEVEL/ENTER switch for about one second results in emitting a beeping sound and "Calibra. / Len DO' appears on LCD. Change a label length according to the label pitch length to be used. Make an adjustment of the length in 10 mm increments / decrements with PAUSE/ FEED/ switch. The setting value requires about 10 mm longer than the actual label pitch length. Press CALIBRATE LEVEL/ENTER switch to perform HP level Learning.

As a result, 'Calibra. / Busy!! 'following 'Measure/Busy!! appears on LCD with 3 to 5 labels feed. The printer gets ready for use with 'READY' on LCD.

\*\*) If an error arises, go to "6. Error occurrence and recovery".

5) Printing starts, when the printer receives a print instruction from a host computer. ( Communication settings between this printer and host computer is required.)

For test printing, go to "3-6 Print check (Test printing)"

From next time, the printer will get ready for printing just after power-on, with 'Ready' on LCD, if you use the same label. (When you do not change a label to be used.)

## 3.6 Print check (Test printing)

Try to print the following test pattern sample below after finishing the HP learning (HP level learning) Turn your printer back on.

| Press PAUSE /                                                                       |                       |  |  |  |  |
|-------------------------------------------------------------------------------------|-----------------------|--|--|--|--|
|                                                                                     | PAUSE                 |  |  |  |  |
| While pushing down DENSITY/PAUSE/MENU switch, press CALIBRATE LEVEL / ENTER switch. | TEST PRT              |  |  |  |  |
|                                                                                     | Ptrn 1 !!             |  |  |  |  |
| For test pattern 2, if necessary, press FEED / ► switch                             |                       |  |  |  |  |
|                                                                                     | TEST PRT<br>Ptrn 2 !! |  |  |  |  |
| Press CALIBRATE LEVEL / ENTER to start printing.                                    |                       |  |  |  |  |
|                                                                                     | TEST PRT 1 !!         |  |  |  |  |

Fig.3-6b

As mentioned above, your printer start printing.

Test printing is toggled between Stop and Resume

by PAUSE /◀ switch.

Termination should be done by the power switch.

## **TEST PRINTING PATTERN 1**

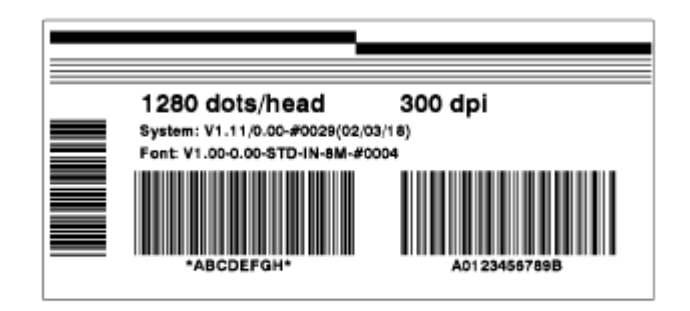

Fig.3-6a

## **TEST PRINTING PATTERN 2**

| Inflation State Control Inflation State                                                                                                    | A State of the second second se                                                                                                    |
|----------------------------------------------------------------------------------------------------|----------------------------------------------------------------------------------------------------|
| Madal Type                                                                                                    | <ul> <li>Standard adition</li> </ul>                                                                                                    |
| System Vension                                                                                                    | - 1 11/0 00-#0008 (09/03/18)                                                                                                    |
| Fast Vession                                                                                                    | = 1, 00-0, 00-9TD-1N-9M-#0004                                                                                                    |
| Madel Code                                                                                                    | = 93                                                                                                    |
| Head No.                                                                                                    |                                                                                                    |
| Machine No.                                                                                                    | = 0                                                                                                    |
| Pares Supply No.                                                                                                    | - 1                                                                                                    |
| Max Point Speed                                                                                                    | - 200                                                                                                    |
| Min Print Speed                                                                                                    | = 15an/e                                                                                                    |
| Manager Size                                                                                                    | = SMR                                                                                                    |
| header y crise                                                                                                    | - 6115                                                                                                    |
| OR. HEAD INFORM                                                                                                    | And Color                                                                                                    |
| Head Size                                                                                                    | = 1280dote/head                                                                                                    |
| Head Density                                                                                                    | = 11.800dote/mm                                                                                                    |
| Element Test                                                                                                    | = NC                                                                                                    |
| Maker                                                                                                    | = KYOCERA                                                                                                    |
| Groupe                                                                                                    | = 2                                                                                                    |
| Strobe Dication                                                                                                    | - CONT                                                                                                    |
|                                                                                                    |                                                                                                    |
| Head Registeron                                                                                                    | = 1250 Obs                                                                                                    |
| Total Mileage                                                                                                    | = Dn                                                                                                    |
|                                                                                                    |                                                                                                    |
| 04. CONFIGURATIO                                                                                                    | 0.0                                                                                                    |
| Interface                                                                                                    | = RS                                                                                                    |
| Connand                                                                                                    | = ALL                                                                                                    |
| Character Code                                                                                                    | = SFT JIS                                                                                                    |
| HP Sensor                                                                                                    | = Transmit                                                                                                    |
| Count Dication                                                                                                    | = Repeat                                                                                                    |
| Food Spood                                                                                                    | - +00                                                                                                    |
| Plane Format                                                                                                    | - Triple                                                                                                    |
| Dis Although                                                                                                    |                                                                                                    |
| Balat Deseite                                                                                                    | - 100                                                                                                    |
| FFIRI DELLE                                                                                                    | - +00                                                                                                    |
| Point Position                                                                                                    | - +00                                                                                                    |
| Print Position                                                                                                    | = +00                                                                                                    |
| Print Position<br>Peel/Cut/TearPor                                                                                                    | = +00<br>= +00                                                                                                    |
| Print Position<br>Peel/Cut/TearPo<br>Engulf Defense                                                                                                    | = +00<br>= +00<br>= 5.0mm                                                                                                    |
| Print Position<br>Peel/Cut/TearPos<br>Engulf Defense                                                                                                    | = +00<br>= +00<br>= 5.0mm                                                                                                    |
| Print Position<br>Posi/Cut/TearPoi<br>Engulf Dofense<br>URN KONVEXIENT SOM<br>Print Speed                                                                                                    | - +00<br>- +00<br>= 5.0mm<br>0=<br>- 100mm/*                                                                                                    |
| Print Position<br>Posi/Cut/TearPou<br>Engulf Defense<br>Upp KOMMERCENT Sol<br>Print Speed<br>Print Mode                                                                                                    | = +00<br>= +00<br>= 5.0mm<br>= 100mm/s<br>= Standerd                                                                                                    |
| Print Position<br>Pesl/Cat/TearPos<br>Engulf Defense<br>UDE SCHERENCE<br>Print Speed<br>Print Mode<br>Print Method                                                                                                    | = +00<br>= +00<br>= 5.0mm<br>= 100mm/=<br>= Standard<br>= Trandard<br>= Trandard                                                                                                    |
| Print Position<br>Pesi/Cat/TerPo<br>Enguit Defense<br>Un Kowsinke Ski<br>Print Speed<br>Print Mode<br>Print Mode<br>Print Mode<br>Label Type                                                                                                    | = +00<br>= +00<br>= 5.0mm<br>= 100mm/=<br>= Standard<br>= Transfer<br>= Centinues                                                                                                    |
| Print Position<br>Pesi/Cat/TearPos<br>Engult Defense<br>MORE SOUCH SOUCH<br>Print Speed<br>Print Mode<br>Print Method<br>Label Type<br>Measure Label                                                                                                    | = +00<br>= +00<br>= 5.0mm<br>= 100mm/=<br>= Standerd<br>= Transfer<br>= Continuoum<br>= Manum                                                                                                    |
| Print Position<br>Posi/Cat/TasrPos<br>Engulf Defence<br>Work Work (Marked Work)<br>Print Bosed<br>Print Mode<br>Print Mathod<br>Label Type<br>Measure Label<br>Set Label Pioh                                                                                                    | = +00<br>= +00<br>= 5.0mm<br>= 100mm/s<br>= Standerd<br>= Transfer<br>= Gentinuces<br>= Manual<br>= 200.0mm                                                                                                    |
| Print Position<br>Peel/Cat/TarPou<br>Enguit Defense<br>Off Notional Speed<br>Print Mode<br>Print Mode<br>Print Method<br>Label Type<br>Massure Label<br>Set Label Prioh<br>Set Label Length                                                                                                    | = +00<br>= +00<br>= 5.0mm<br>5<br>= 100mm/=<br>= Standard<br>= Transf+r<br>= Centinuoum<br>= Manual<br>= 200.0mm<br>= 3.0mm                                                                                                    |
| Print Polition<br>Peel/Cat/TearPol<br>Engulf Defence<br>No. Noverinky Sol<br>Print Mode<br>Print Mode<br>Print Method<br>Label Type<br>Measure Label<br>Set Label Pioh<br>Set Label Pioh<br>Set Label Pioh<br>Set Label Pioh                                                                                                    | = +00<br>= +00<br>= 5.0mm<br>= 100mm/s<br>= Standard<br>= Transfer<br>= Gentinuoum<br>= Manual<br>= 200.0mm<br>= -00                                                                                                    |
| Print Position<br>Peol/Cat/TearPou<br>Enguif Defense<br>UNERNAMERICHTENN<br>Print Posed<br>Print Mode<br>Print Method<br>Label Type<br>Measure Label<br>Set Label Pich<br>Set Gap Length<br>Label Skip                                                                                                    | = +00<br>= +00<br>= 5.0mm<br>State<br>= Standerd<br>= Transf+r<br>= Centinuos<br>= Manual<br>= 200.0mm<br>= 3.0mm<br>= +00<br>= 1                                                                                                    |
| Prist Position<br>Peol/Cut/TearPos<br>Enguit Defense<br>Brint Speed<br>Print Mode<br>Print Method<br>Label Type<br>Measure Label<br>Set Label Pioh<br>Set Label Pioh<br>Set Gap Length<br>Late Margin<br>Label Skip                                                                                                    | - +00<br>- +00<br>= 5.0mm<br>                                                                                                    |
| Print Position<br>Peol/Cat/TearPo<br>Enguif Defense<br>UNE NOMERSHME NM<br>Print Mode<br>Print Mode<br>Print Mathod<br>Label Type<br>Massure Label<br>Set Label Pich<br>Set Label Skip<br>Label Skip                                                                                                    | = +00<br>= +00<br>= 5.0mm<br>= 5.0mm<br>= 5tanderd<br>= Transfer<br>= Centinuose<br>= Manual<br>= 200.0mm<br>= 3.0mm<br>= 1<br>= 1                                                                                                    |
| Prist Position<br>Pesi/CultTeerPoi<br>Enguit Defense<br>Unit Speed<br>Prist Mode<br>Prist Mode<br>Prist Mode<br>Definit Method<br>Label Type<br>Messure Label<br>Set Label Pich<br>Set Label Pich<br>Set Label Pich<br>Set Label Pich<br>Label Skip<br>UnitScheben<br>Label Skip<br>UnitScheben<br>Resource Bear Reto                                                                                                    | = +00<br>= +00<br>= 5.0mm<br>= 100mm/=<br>= Standard<br>= Transfter<br>= Gantinuoum<br>= 200.0mm<br>= 3.0mm<br>= -00<br>= 1<br>= 98000                                                                                                    |
| Print Position<br>Peol/Cal/TearPo<br>Enguif Defense<br>Mon Monachenn Mon<br>Print Board<br>Print Mode<br>Print Made<br>Print Marbon<br>Label Skip<br>Set Label Pich<br>Set Label Skip<br>UN Memorie Label<br>Set Skip<br>UN Memorie Res<br>RESSEC Baad Refe                                                                                                    | = +00<br>= +00<br>= 5.0mm<br>Standard<br>= Transfer<br>= Gentinuose<br>= Manual<br>= 200.0mm<br>= 3.0mm<br>= +00<br>= 9000<br>= MONE                                                                                                    |
| Print Position<br>Print Position<br>Print Speed<br>Print Mode<br>Print Method<br>Label Tystel<br>Messore Label<br>Set Label Pich<br>Set Label Pich<br>Set Label Pich<br>Set Label Pich<br>Set Label Pich<br>Set Label Pich<br>Set Label Pich<br>Res 200 Baud Rate<br>RES22C Baud Rate                                                                                                    | = +00<br>= +00<br>= 5.0mm<br>= 100mm/=<br>= Tremester<br>= Tremester<br>= Gantinuoum<br>= 200.0mm<br>= 3.0mm<br>= 3.0mm<br>= 1<br>= 8800<br>= 1                                                                                                    |
| Print Position<br>Pesi/Cat/TearPo<br>Enguit Defense<br>UNE NOMMERIENT END<br>Print Posed<br>Print Mode<br>Print Mode<br>Print Mathod<br>Label Stip<br>UNE Label Pick<br>Sat Gap Length<br>Label Skip<br>UNE NEEDER<br>RESSEC Baud Rate<br>RESSEC Printy<br>RESSEC Data Bit<br>RESSEC Data Bit<br>RESSEC Data Bit                                                                                                    | = +00<br>= +00<br>= 5.0mm<br>def<br>= Standard<br>= Standard<br>= Transfer<br>= Gantinuos<br>= Manual<br>= 200.0mm<br>= 3.0mm<br>= +00<br>= 9600<br>= 9800<br>= 1<br>= 9800<br>= 1<br>= 9800<br>= 9800<br>= 1<br>= 9800<br>= 1<br>= 9800<br>= 1<br>= 9800<br>= 1<br>= 9800<br>= 98000<br>= 98000<br>= 98000<br>= 98000<br>= 98000<br>= 98000<br>= 98000<br>= 98000<br>= 98000<br>= 980000<br>= 98000<br>= 98000000<br>= 98000000000000000000000000000000 |
| Print Position<br>Print Second<br>Print Second<br>Print Mede<br>Print Method<br>Label Tystel<br>Set Label Pick<br>Set Label Pick<br>Set Label Pick<br>Set Label Pick<br>Resourd Label<br>Print Method<br>Label Skip<br>United State<br>Resourd Second<br>Resourd Second<br>Res                                                                                                    | = +00<br>= +00<br>= 5.0mm<br>= 100mm/=<br>= 5tas4ard<br>= Tressfer<br>= Castinuore<br>= 200.0mm<br>= 3.0mm<br>= 3.0mm<br>= 1<br>= 000<br>= 1<br>= RE/CS                                                                                                    |
| Print Position<br>Pesi/CattTearPo<br>Enguit Defense<br>UNE NOUVERIENT END<br>Print Boad<br>Print Mode<br>Print Method<br>Label Type<br>Massure Label<br>Set Label Pich<br>Set Label Pich<br>Set Gap Length<br>Label Skip<br>UNE NESSE<br>RESSEC Baud Refe<br>RESSEC Baud Refe<br>RESSEC Deta Bit<br>RESSEC Centrel                                                                                                    | = +00<br>= +00<br>= 5.0mm<br>Standard<br>= Transfer<br>= Gentinuos<br>= Manual<br>= 200.0mm<br>= 3.0mm<br>= +00<br>= 1<br>= 9800<br>= NONE<br>= 1<br>= 8<br>= RE/CS                                                                                                    |
| Prist Position<br>Prest/Cat/TearPot<br>Enguit Defense<br>UST KONVEXENTER<br>Prist Soud<br>Prist Node<br>Prist Node<br>Prist Node<br>Prist Note<br>Set Gay Langth<br>Laft Margin<br>Laft Margin<br>Laft Margin<br>RS232C Baud Rat<br>RS232C Parity<br>RS232C Data Bit<br>RS232C Data Bit<br>RS232C Data Bit<br>RS232C Data Bit<br>RS232C Data Bit<br>RS232C Data Bit<br>RS232C Data Bit<br>RS232C Data Bit<br>RS232C Data Bit<br>RS232C Data Bit<br>RS232C Data Bit<br>RS232C Data Bit                                                                                                    | = +00<br>= +00<br>= 5.0mm<br>= 100mm/=<br>= Standerd<br>= Tremsfer<br>= Centlouce<br>= 400.0mm<br>= 3.0mm<br>= +00<br>= 1<br>= 8<br>= RS/CS<br>= 001.001.001.001                                                                                                    |
| Prist Position<br>Prest/Cat/TearPo<br>Enguit Defense<br>UNE NOUVERIENT END<br>Prist Board<br>Prist Mode<br>Prist Mathod<br>Label Type<br>Measure Label<br>Set Label Pich<br>Set Label Pich<br>Set Stip<br>UNE NOUVERIENT<br>RESSEC Baad Reft<br>RESSEC Baad Reft<br>RESSEC Centrol<br>RESSEC Centrol<br>NESSEC Centrol                                                                                                    | = +00<br>= +00<br>= 5.0mm<br>d=<br>= 5.0mm<br>= 5.0mm<br>= 5.0mm<br>= 5.0mm<br>= 5.0mm<br>= 5.0mm<br>= 6.00<br>= 9800<br>= 1<br>= 9800<br>= 1<br>= 8<br>= 78×CS<br>= 000,000,000,000<br>= 8<br>= 78×CS                                                                                                    |
| Prist Position<br>Prest/Cat/TesrPot<br>Enguit Determent<br>UND MONAGENEMESON<br>Prist Sound<br>Prist Note<br>Prist Note<br>Prist Note<br>Set Gay Length<br>Left Margin<br>Lebel Skip<br>One Monagen<br>RE232C Parity<br>RE232C Cats Bit<br>RE232C Cats Bit<br>RE322C Cats Bit<br>RE322C Cats Bit<br>RE322C Cats B | = +00<br>= +00<br>= 5.0mm<br>0=<br>= 100mm/s<br>= 5tanderd<br>= Tressfer<br>= Centlouce<br>= 3.0mm<br>= 3.0mm<br>= +00<br>= 1<br>= 000<br>= 1<br>= 8<br>= R5/C5<br>= 001.001.001.001<br>= 002.002.002.002                                                                                                    |
| Prist Position<br>Prest/Cat/TearPo<br>Enguit Defense<br>UNE NOUVERIENT END<br>Prist Board<br>Prist Mode<br>Prist Made<br>Prist Mathod<br>Label Type<br>Measure Label<br>Set Cap Length<br>Label Skip<br>UNE NOUVERIENT<br>RESSEC Faity<br>RESSEC Parity<br>RESSEC Centrel<br>MAN 2016 Data Sit<br>RESSEC Centrel<br>LAN Set Net MSK<br>LAN Set Net MSK                                                                                                    | - +00<br>- +00<br>= 5.0mm<br>                                                                                                    |
| Print Partition<br>Prest/Cat/TearPor<br>Enguit Defense<br>Unterscovering and the<br>Print Source (Star Source)<br>Print Mode<br>Print Mathod<br>Label Type<br>Messure Label<br>Set Gay Langth<br>Laft Margin<br>Label Skip<br>Messure Label<br>Print Margin<br>RE232C Baud Retr<br>RE232C Parity<br>RE232C Centrol<br>Michael Ship<br>Set Gay Langth<br>RE232C Centrol<br>RE232C Centrol<br>RE232C Source (Star Source)<br>RE232C Source (Star Source)<br>RE332C Source (Star Source)<br>RE332C Source)<br>RE3                                                                                                    | = +00<br>= +00<br>= 5.0mm<br>D=<br>= 100mm/e<br>= Standerd<br>= Tressfer<br>= Centlouce<br>= Manual<br>= 200.0mm<br>= 3.0mm<br>= +00<br>= 1<br>= 8600<br>= 1<br>= 8<br>= RS/CS<br>= 001.001.001.001<br>= 002.002.002<br>= 00000<br>= FTP<br>= FTP                                                                                                    |

## 4. Printer operation directly given by panel switch

## 4.1 Self-test printing

While holding down PAUSE / < switch, turn the power on to get into this mode.

There are two patterns as test printing. Confirm your choice by pressing **CALIBRATE LEVEL**∕ENTER switch after using FEED /► or PAUSE / ◄ .switch for a choice.

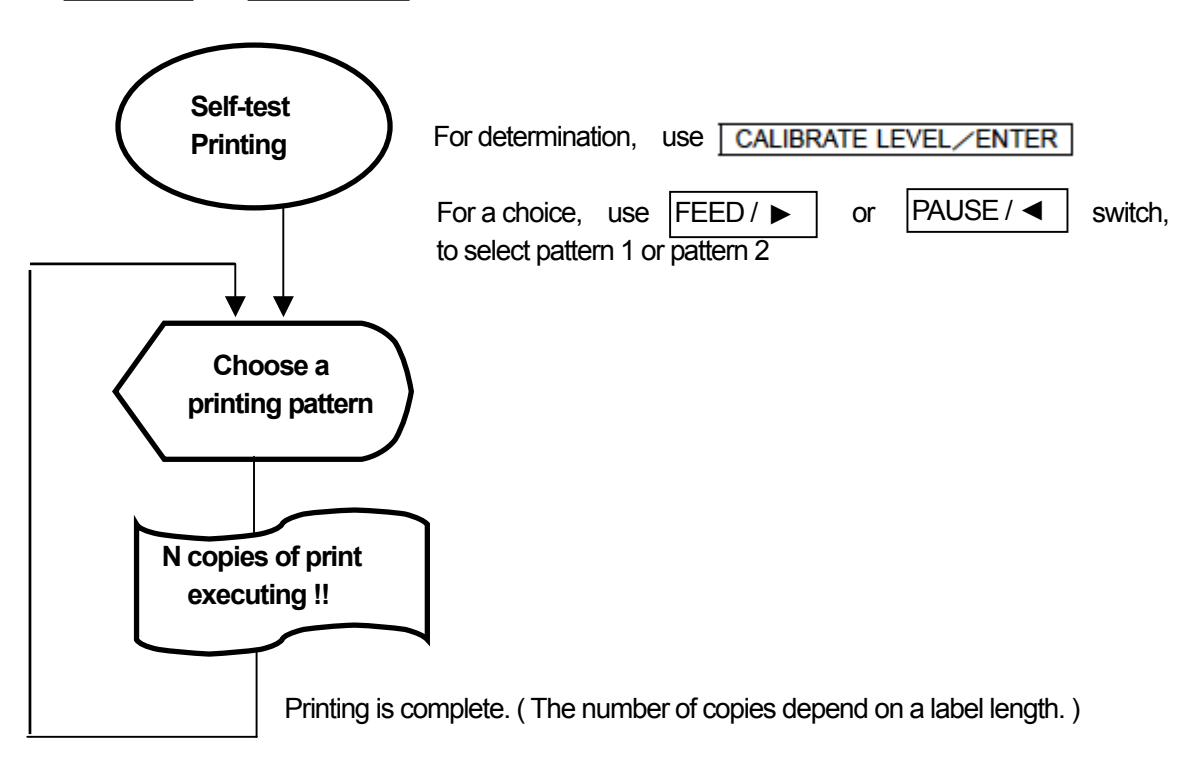

During self-test printing, the printer stops by N copies and waits for next instruction. To exit this mode, reboot your printer or reset your printer ( a warm start )

## 4.2 Reset operation

While pushing CALIBRATE LEVEL/ENTER down, press PAUSE / Switch to start a warm start. This restart is almost the same function as that of start-up, except length measurement for label. Resetting during an ongoing operation, such as a length measurement, an error recovery, printing, or feeding, requires a label length measurement or its alignment. It takes a few minutes to restart your printer ( the time until ' Ready' appears on LCD ). During the time, the printer can not receive an instruction from your host computer, do not send data to your printer.

## 4.3 Executing an element test

Start an element test manually.

If 'Elem. Ck ' has been set to ' Manual' in the configuration mode, the test is executed one time, however it does not work the model unavailable for this service.

## [Operating instructions]

| Place your printer in the pause state | e, use CALIBR | ATE LEVEL/ | ∕ENTER    | and      | FEED / 🕨        |               |
|---------------------------------------|---------------|------------|-----------|----------|-----------------|---------------|
| combination, while pushing down       | DENSITY/PAU   | JSE/MENU   | switch. ' | Elem. Cl | k / Go Can ' ap | pears on LCD. |
| Underline 'Go ' by using FEED/ I      | switch to hit | CALIBRATI  | E LEVEL   | /ENTER   | for executio    | n.            |
| ' # Pause' appears on LCD.            |               |            |           |          |                 |               |

'#' followed by ' Pause ' indicates that element test is in action.

## 4. 4 External characters back-up

After writing user defined characters into the internal memory, on the condition that there are no data for print out and ' \$ Ready ' has been displayed on LCD, If CALIBRATE LEVEL / ENTER is pressed, the cataloged external characters are saved into the internal ROM.

During writing, "READY" LED blinks and 'Ext-Font /Resist !! ' appears on LCD.

During writing, it takes about 10 seconds (12 to 16 seconds), After writing, when restarting your printer, you can callback the power external characters stored in ROM.

This function only works on the condition that there are no data for print out and '\$ Ready ' is displayed on LCD,.

## 4.5 Reprinting

After printing is complete, under the 'Ready' state, Pressing FEED/ ► switch allows an issue of the last printed label. It is available to reprint the last label on the condition that there is no data to print it out.

#### 4.6 Length measurement

For the use of a roll of label paper, length measurement is performed with preliminary two or more labels feeding. In this case, the printer makes a length measurement only, does not do HP level learning.

## [Operating instructions]

While pushing down FEED / ► switch, turn on the power.

After making a length measurement and a label alignment, the printer gets ready and 'Ready 'appears on LCD. As 'LV Error' occurs, perform HP level learning.

#### 4.7 Label alignment

For a roll of label paper, align a label with a print staring position, If you move a label in the power-off state( such as the opening of the printhead ), At power-on again, a label alignment is required.

#### [Operating instructions]

While pushing down the DENSITY / POSITION / MENU and FEED / ► switch combination, turn on the power. After making a label alignment, the printer gets ready and ' Ready ' appears on LCD.

## 5 Switches to configure the printer operating condition

| Configuration        | Setting function         Setting range , Setting Items |                 | Setting range, Setting Items                      | Factory     |
|----------------------|--------------------------------------------------------|-----------------|---------------------------------------------------|-------------|
| Print adjustment     | Print density                                          |                 | -15 to +15                                        |             |
|                      | Print position                                         |                 | -30 to +30                                        | 0           |
|                      | Tear-off Peel-off or (                                 | Cutter position | -30 to +30                                        | 0           |
|                      | Entanglement preve                                     | ntion position  | 00 0 to 99 9mm                                    | 05.0mm      |
| Operational          | Print speed                                            | 4012PIM         | 15 20 30 40 60 80 100 120 150mm/s                 | 100m/s      |
| Settings             |                                                        | 4012PIH         | 15,20,30,40,60,80,100,120,150,200mm/s             |             |
| Cottanigo            | Operation method                                       | 10121111        | Feed Feed and Tear-off Tear-off Peel-off          | Cutter      |
|                      | oporation motiloa                                      |                 | Cutter                                            |             |
|                      | Printing method                                        |                 | Direct thermal, Thermal-transfer                  | Transfer    |
|                      | Print media                                            |                 | a roll of label paper, a continuous roll of paper | Label       |
|                      | Length measuremer                                      | nt mode         | Manual, PGM, each cycle                           | Manual      |
|                      | Label pitch                                            |                 | 003.0 to 999.9 mm                                 | 053.0mm     |
|                      | Gap length                                             |                 | 000.0 to 999.9 mm                                 | 003.0mm     |
|                      | Left margin                                            |                 | 0000 to Total number of heating element           | 0000        |
|                      |                                                        |                 | -1                                                |             |
|                      | Label skip                                             |                 | 00 to 10 sheets                                   | 01          |
| RS                   | RS Speed                                               |                 | 4800,9600,19.2k,38.4k,57.6k,115.2k bps            | 9600        |
| communication        | RS parity                                              |                 | None, Even, Odd                                   | None        |
| configuration        | RS stop                                                |                 | 1,2                                               | 1           |
|                      | RS data length                                         |                 | 8,7                                               | 8           |
|                      | RS control                                             |                 | RS/CS, ER/DR, XON/OFF                             | RS/CS       |
| Configuration        | Interface                                              |                 | RS, Centronics, LAN,USB                           | RS          |
|                      | Kanji (Japanese cha                                    | racter)         | Shift JIS, JIS                                    | Shift JIS   |
|                      | HP sensor                                              |                 | Transparent mode, reflection mode                 | Transparent |
|                      | Print paper count dis                                  | play            | Total, Repeat, meter, none                        | Total       |
|                      | Feed speed                                             |                 | +00 to +09                                        | +00         |
|                      | Drawing memory                                         |                 | Single, Double, Triple,                           | Triple      |
|                      | External character sa                                  | ave             | Manual, Automatic                                 | Manual      |
|                      | Element test                                           |                 | Manual, Automatic                                 | Automatic   |
|                      | Element area                                           |                 | 0001 to Total number of Heating element           | 1280        |
| HP level learning    | Sensing length                                         |                 | 010 to 990 (mm)                                   | 010         |
| (HP level learning   |                                                        |                 |                                                   |             |
| + Length measurement |                                                        |                 |                                                   |             |
| + Alignment )        |                                                        |                 |                                                   | 1           |

## A list of configuration of each operating part

## 5.1 Special functions of operation of switches

The section provides information on special functions prepared as operational utility, before describing the contents of configuration settings.

## 5.1.1 Setting operation history records

At the setting mode, the first menu you see is the item that you set last. For example, after setting "Print SPD" at the print adjustment mode, exit from the mode once, then you enter into the mode again, "Print SPD" you saw last appears in the menu and you can start with the menu. However, after power-off or reset, the history is erased.

## 5.1.2 Function for digit selection

This function is available to set a value of digit number by one digit for many digits.

Automatic renewal start !!

The function works in three or more digits setting by using DENSITY / POSITION / MENU switch for the digit selection.

A digit selection is moved into only one direction from low below, and minimum digit follows maximum one.

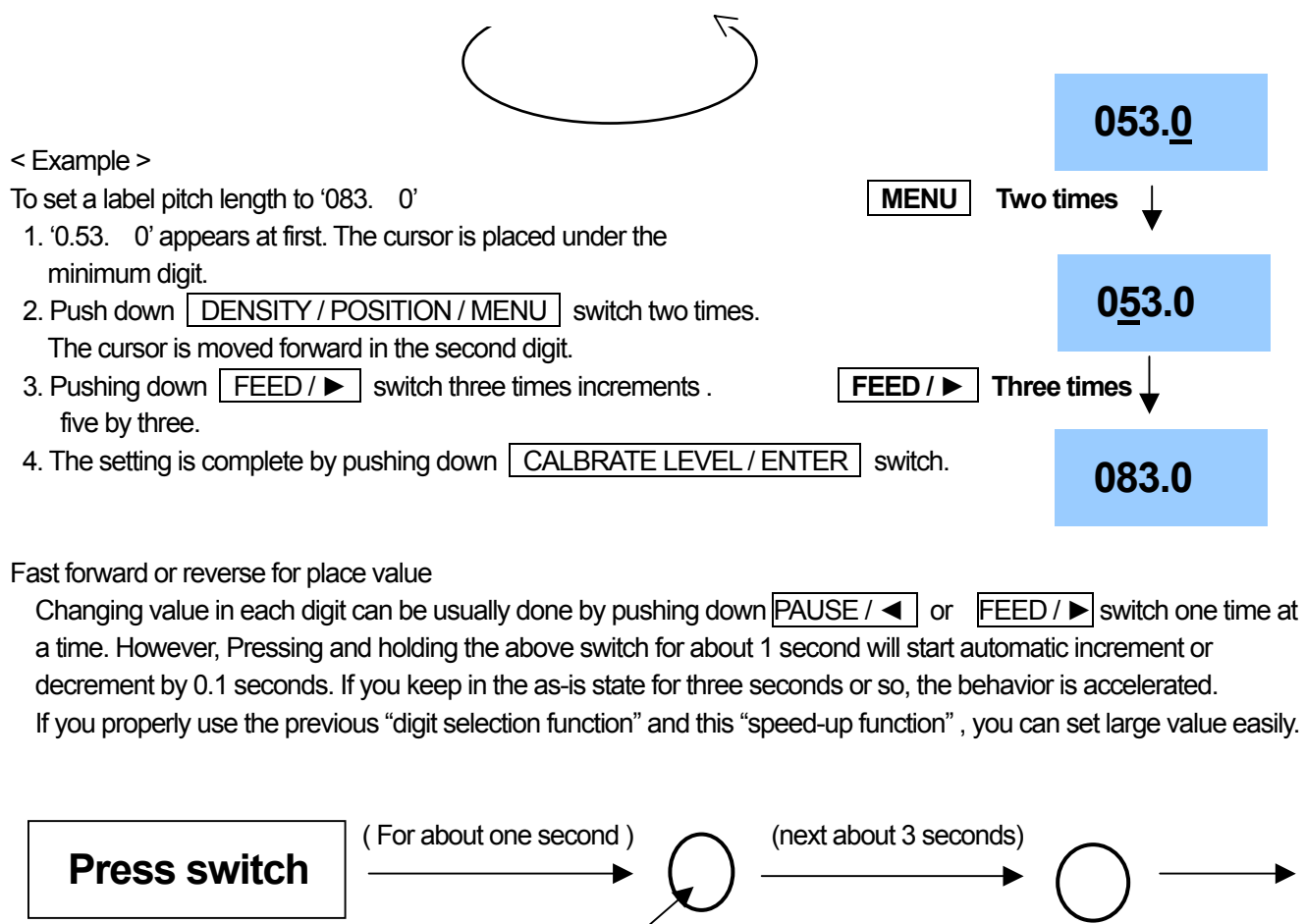

Renewal value by about 0.1 second Renewal value by about 0.02 second

## 5.2 Print adjustment mode

While pressing and holding <u>DENSITY / POSITION / MENU</u> switch, press <u>PAUSE / </u>to enter into this mode. While pushing down <u>DENSITY / POSITION / MENU</u> switch, press <u>PAUSE / </u>switch to return to the Pause state..

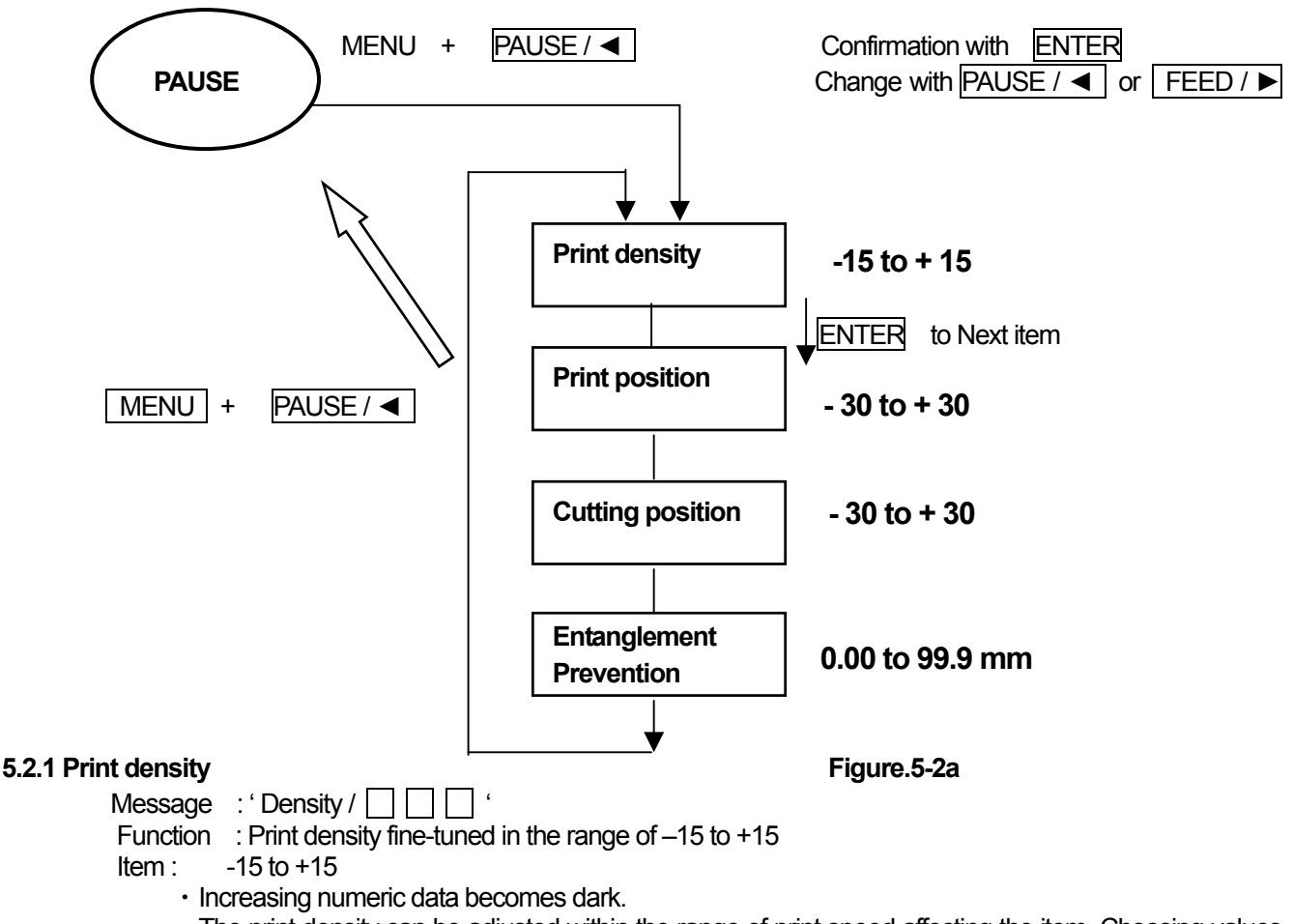

- The print density can be adjusted within the range of print speed affecting the item. Choosing values in the neighborhood of + 15 might remains unchanged in print density. In such a case, adjust print density again with +/- one shift in print speed.
- The density change per one step depends on print speed.
- After the setting-up, the value becomes effective in next- time printing.
- The initial ( default ) value is optimized ( ,which is subject to label or ink ribbon )

## 5.2.2 Print position

Message : ' Print Pos /

Function : Print position is adjustable in the range of +/- 3 mm by 0.1 mm increments/decrements.

Item -30 to +30

- Increasing numeric data(+ direction ) moves a label printing position backward from the top edge of the label.
- If a setting value is less than -20 ( about 2mm ), the unprintable area may occur because the print starting position goes out of the top edge of the label.

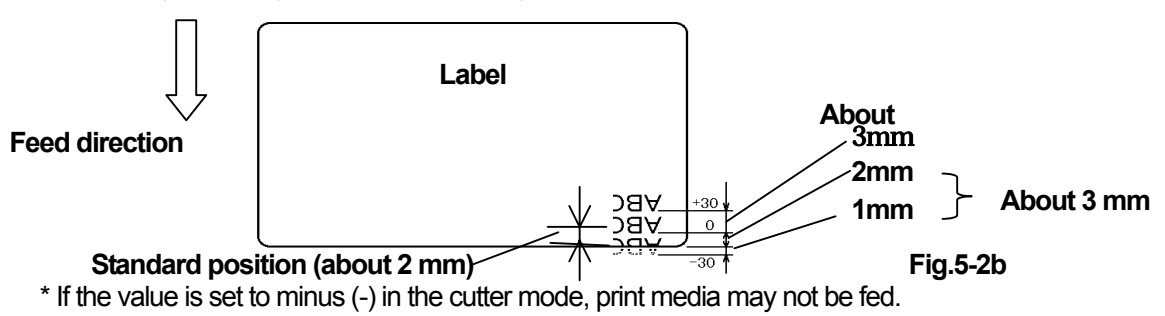

#### 5.2.3 Tear-off position

- Message : 'Tear pos / \_\_\_\_ '( which appears in the Tear-off /Feed •Tear-off mode.)
- Function: At the tear-off mode or Feed tear-off mode, Either a typical stopping or operating position is adjustable in the range of +/- 2 mm by 0.1 mm.
  - (In the Feed-Tear-off mode, the printer stops at the Tear-off position after paper feed.)
- Item 30 to + 30
  - Increasing numeric data( + direction ) moves each operating position backward from the back end of the label.

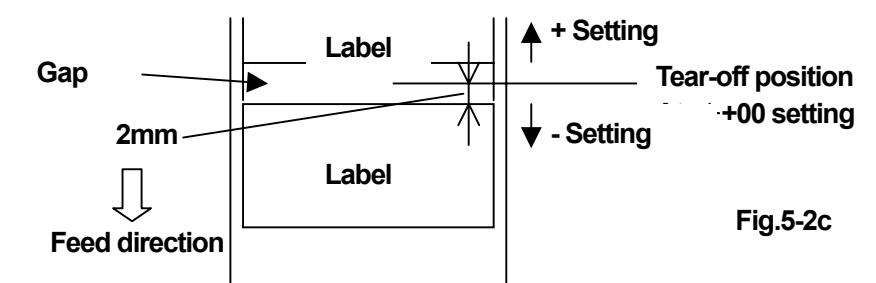

- In the tear-off mode, for a lager setting value ( + 10 or more ), there may be cases where print media can not be fed in relation to the printing position..
- If a label gap is 2 mm, if +1 or more is set to, there may be cases where print media can not be fed in relation to the printing position.

#### 5.2.4 Peel-off position

Message : ' Peel pos / 🗌 📃 '( which appears in the Peel-off mode.)

- Function : At the Peel-off mode, either a typical stopping position or operating position of labels is adjustable in the range of +/- 3 mm by 0.1 mm.
- Item : -30 to + 30
  - Increasing numeric data( + direction ) moves each operating position backward from the .back end of the label.

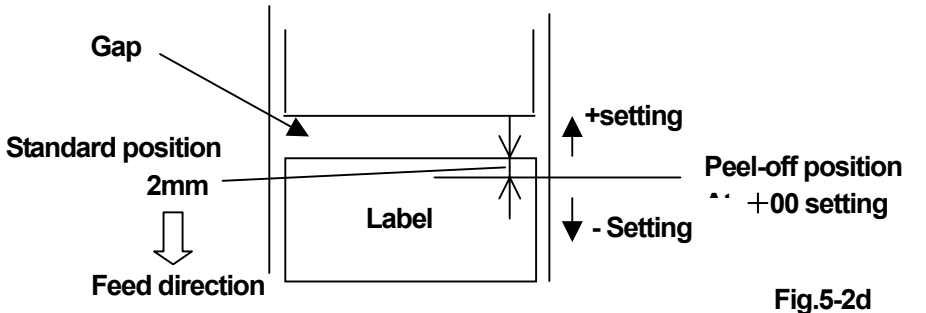

## 5.2.5 Cutter position "A Cutter position "( Cutter mode )

Message : ' Cut pos / 🗌 🔄 ' ( which appears in the Cutter mode.)

Function : Printing position is adjustable in the range of +/- 3 mm by 0.1 mm increments/decrements.

Item -30 to +30

 Increasing numeric data(+ direction ) moves a label printing position backward from the back end of the label.

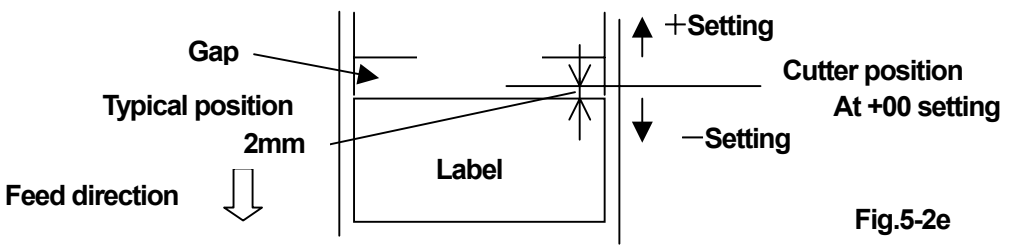

• In the Cutter mode, for a lager setting value( + 10 or more ), there may be cases where print media can not be fed in relation to the printing position.

• If a label gap is 2 mm, if +1 or more is set to, there may be cases where print media can not be fed in relation to the printing position.

| 5.2.6 Entanglement prevention position                                   | ( which appears in the cutter mode or the                                                            |
|--------------------------------------------------------------------------|----------------------------------------------------------------------------------------------------|
| Message : ' Engulf. / 🔲 🔲 mm'                                            | Tear-off mode.)                                                                                      |
| Function : Specifies a label waiting position after tear-off / cutter of | peration in the Tear-off/ Cutter mode. The function                                                  |
| can be specified in the range of 0.0mm to 99.9mm by                      | <sup>,</sup> 0.1mm.                                                                                  |
| Item 00.0 (mm)                                                           |                                                                                                    |
| * As the setting value increase, the front edge location of label        | moves away from the tear-off / cutter                                                                |
| position proportionally.                                                 |                                                                                                    |
| * Use FEED / ► or PAUSE / ◄ switch for the change of value               | e. Use DENSITY / POSITION / MENU switch                                                              |
| for the move of digit. Use CALIBRATE LEBEL / ENTER                       | switch to determine the value.                                                                       |
| Feed direction LABEL                                                     | Platen<br>Label waiting position<br>Tear-off / Cutter position<br>(Tear-off plate / Cutter position) |

Fig.5-2f

\* Initial value is set to **05. 0** mm.

## 5.3 HP level Learning

The function automatically adjusts to HP sensor ( label detection sensor )

Once the automatic adjustment is carried out, the printer saves the result, you can print the next time without length measurement. (In the case of length measurement by manual or PGM).

For use of continuous forms, perform the following jobs with the printhead closed, but without the print media loaded in the printhead.

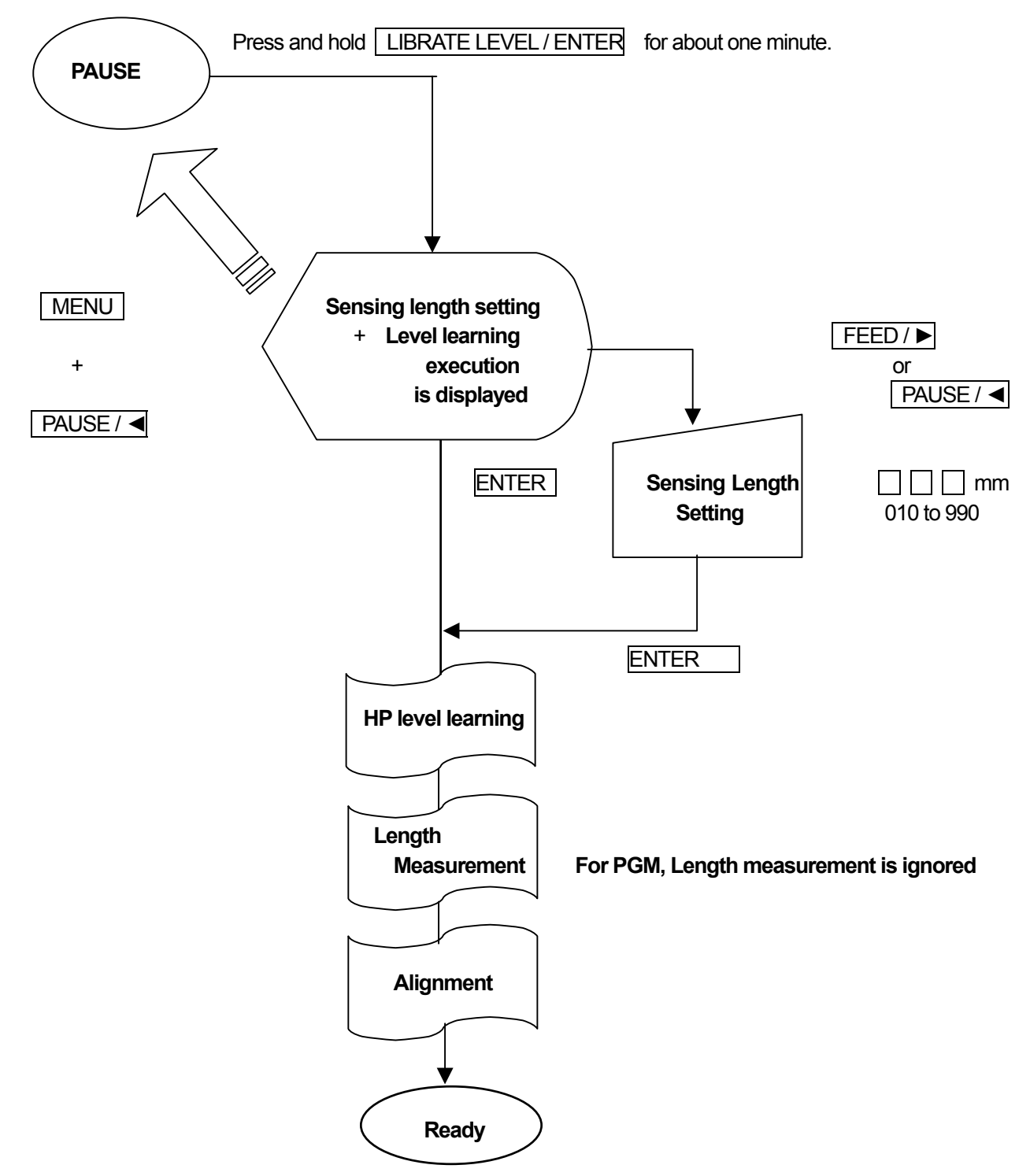

•• When replacing a label, never fail to make the HP level learning ••

## HP level learning operational procedure

For use of a roll of label paper or reflection mark, see **5.3.1** For use of a continuous roll of paper, see **5.3.2** 

## 5.3.1 HP level learning operational procedure (For label)

- 1) After loading a roll of label paper and a ribbon, turn on power-on, to get 'READY' on LCD.
- 2) Confirming the print media setting
  Press PAUSE/ 
  to get 'PAUSE' on LCD.
  While pressing and holding down DENSITY / POSITION / MENU , press FEED / ▶ switch to get
  'Print SPD / \_ \_ \_ mm/s ' on LCD.
  Press CALIBRATE LEVEL / ENTER switch three times and check that ' Media / Die cut ' appears on LCD.
  For continuous forms, press FEED / ▶ switch to get ' Media / Contin.' on LCD.
  Press CALIBRATE LEVEL / ENTER to determine it. 'Measure / Manual' appears on
  LCD. While pressing and holding DENSITY / POSITION / MENU switch, press PAUSE / < switch to get
  'PAUSE ' on LCD.</li>
  3) Make a HP level learning and length measurement for label.
  In the Pause state, Pressing and holding CALIBRATE LEVEL / ENTER switch for about one second
  results in emitting a beeping sound and ' Calibra. / Len □□o' appears on LCD. Change a label length
  according to the label pitch length to be used. (Set a label length for HP level learning. HP sensor level change is
  sensed by feeding paper according to the set value, which is automatically adjusted to HP level. )
  Make an adjustment of the length by 10 mm increments / decrements with FEED/ / PAUSE / < switch.</li>

The setting value requires about 10 mm longer than the label pitch length.

Press CALIBRATE LEVEL/ENTER switch again to perform HP level Learning .

| Calibra. / Busy !! appears on LCD with label feed, then length measurement is carried out, when the length |
|----------------------------------------------------------------------------------------------------|
| measurement setting is "Manual " or "Every ". ( For PGM, label alignment is performed in stead of Length   |
| measurement. ). 'Measure / Busy !!' appears on LCD with 3 to 5 label feed. After that                      |
| HP level learning is complete with ' READY' on LCD.                                                        |

\*\*) If an error arises, go to "6. Error occurrence and recovery".

| Note : As factory defaults, the above setting value is set to 10mm. Replace the value with the |  |  |  |
|------------------------------------------------------------------------------------------------|--|--|--|
| label size to be used. As a guide, add from +10 to +20 mm to actual label pitch length.        |  |  |  |
| Use $PAUSE \checkmark \P$ or $FEED \land \blacktriangleright$ switch for the change value.     |  |  |  |
|                                                                                                |  |  |  |

## 5.3.2 HP level learning operational procedure ( Continuous forms )

- Load a thermal-transfer ribbon, however, do not load a continuous roll of paper.(Continuos forms ).
   (Remove a continuous roll paper from the print mechanism, if some paper is loaded.) then close the print mechanism after confirming no paper installation.
- 2) Turn the power on.

'Calibra./ Busy !! ' appears on LCD. Then, The printer gets ready with ' READY' on LCD.

- 5) Open the print mechanism to load Continuous form (a continuous roll of paper) by way of running through the printhead and close it. When the print mechanism is open, the printer sounds a beep as a warning
   601 Head open ' error on LCD. Press PAUSE / 
   it to stop the beep.
- 6) Press PAUSE / ◀ to get ' PAUSE '.
- 7) Press PAUSE / < switch again to get 'READY ' with paper feed. Now, the job is complete.
- \*\*) If an error arises, go to "6. Error occurrence and recovery".

## 5.4 Operational setting mode

Operational settings and Communication requirements configuration is performed in this mode.

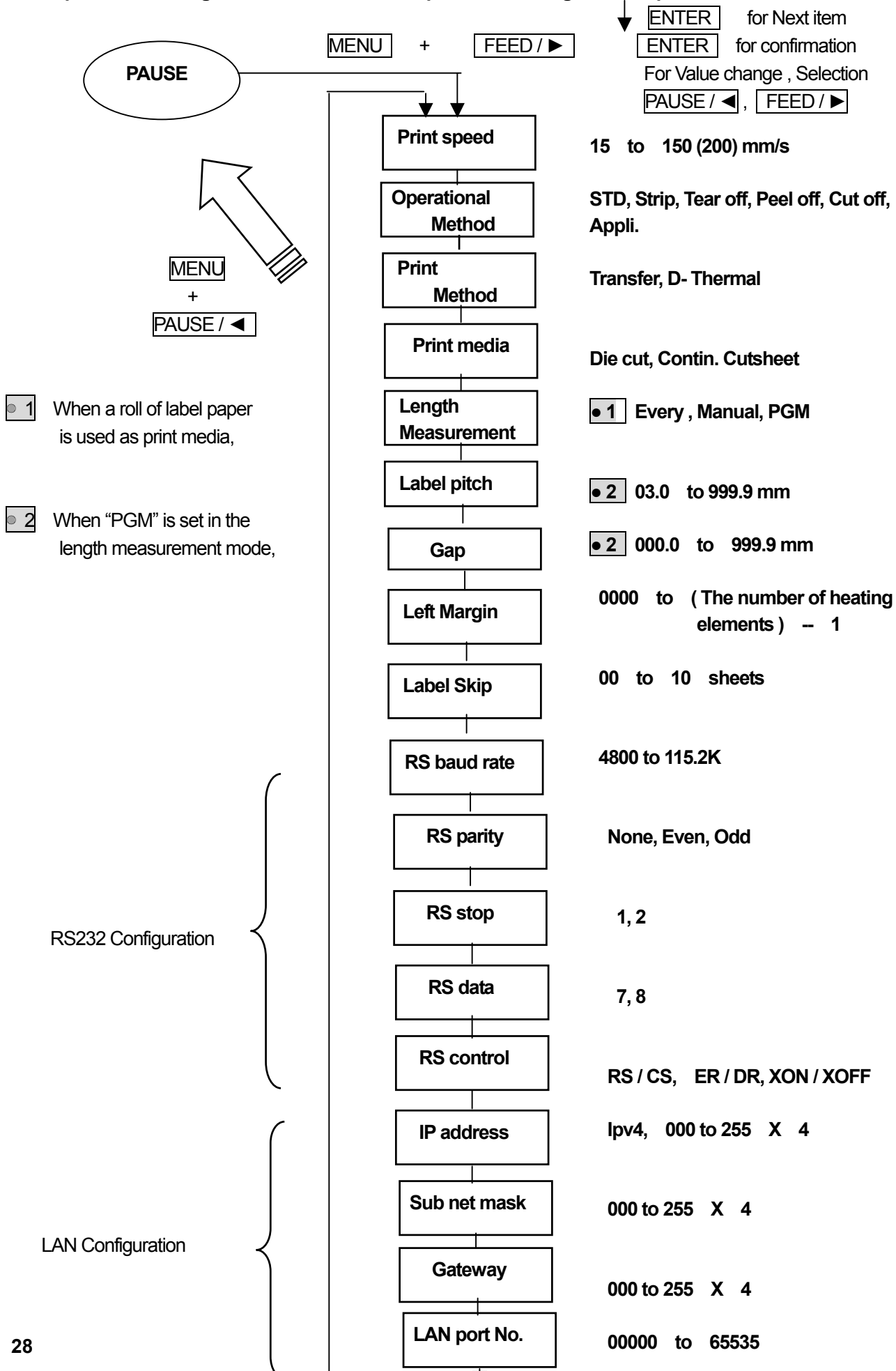

## 5.4.1 Print speed

Message : ' Print SPD / \_ \_ \_ mm/s '

Function : Choose a print speed.

| ltem ≺ | 200 mm/s<br>150 mm/s<br>120 mm/s<br>100 mm/s<br>80 mm/s<br>60 mm/s<br>40 mm/s<br>30 mm/s<br>25 mm/s<br>20 mm/s<br>15 mm/s | Set<br>Set<br>Set<br>Set<br>Set<br>Set<br>Set<br>Set | 200mm/sec<br>120mm/sec<br>120mm/sec<br>100mm/sec<br>80mm/sec<br>60mm/sec<br>40mm/sec<br>30mm/sec<br>25mm/sec<br>20mm/sec |
|--------|----------------------------------------------------------------------------------------------------|------------------------------------------------------|----------------------------------------------------------------------------------------------------|
|        | <ul> <li>↓ 15 mm/s</li> </ul>                                                                                             | Set                                                  | 15mm/sec                                                                                                    |

(200mm/sec is only available for 4012PIH, can be set to.)

- \* Since amount of heat for printhead varies in at print speed, adjust a print speed to the ribbon / print media you select (Maladjustment may cause poor printing.).
- \* The Setting becomes effective immediately after an exit from the operational setting mode by using the panel switch.
- \* The initial setting value is 100 mm/s.

#### 5.4.2 Operational method

| Vessage : ' PRT Mode / |  |  |  |  |  |  | 4 |
|------------------------|--|--|--|--|--|--|---|
|------------------------|--|--|--|--|--|--|---|

Function : Chooses how to process print media.

STD : Print mode with label feed.

Strip : After label feed, in addition, the label advances the gap position

between labels to tear it off manually.

Item  $\int$  Tear-off : Print mode you can tear off the label paper by hand at the gap between labels.

Peel-off : Print mode allows labels to peel off automatically (Only available when Label is selected as media.)

Cut-off : Print mode used in an auto-cutter-equipped printer

- Note: The auto-cutter is optional. 'Cutter' only appears on LCD, if it is loaded. Naturally, you can not set the cutter function with the auto-cutter unloaded.
- \* The Setting becomes effective after an exit from the operational setting mode by using the panel switch.

\* The initial setting value is set to " Cutter ".

## 5.4.3 Print method

Message : ' PRT Meth / 🗌 📃 📋 '

Function : Selects the following print method

┌ Transfer : Uses the thermal transfer method ( with thermal transfer ribbon )

- Item { D.Therm : Uses the direct thermal method ( with the heat-sensitive paper)
  - \* If you select "Thermal", the existence of ribbon sensor is ignored.

\* The setting becomes effective immediately after an exit from the operational setting mode.

\* The initial setting value is set to "Transfer ".

## 5.4.4 print media

Message : ` Media / \_ \_ \_ \_ \_ \_ \_ \_ \_

Function: Chooses media to be printed.

item Die cut : Uses a label paper.

Contin. : Uses continuous forms.

- \* Since the role of the Home position sensor depends on a selected item, never fail to meet the selected item with media to be selected.
- \* When a paper is fed by using the panel switch, for label, press FEED/ ► switch to feed one sheet of label.
- \* The setting becomes effective after an exit from the operational setting mode by using the panel .
- \* The initial setting value is set to "Label ".

## 5.4.5 Label measurement

Message : 'Measure / C C C (Appears on LCD only when label is selected as print media.)

Function : Decides one label processing whether your printer uses label data from automatic measurement or input data from the panel.

Every : Automatically performs a length measurement at every-time power-on. Several sheets of labels preliminary advance for the label length measurement ( The label feed is subject to its . length) The mode is used, if frequent label changes occur.

Item

- Manual : Uses the initial data you make an measurement manually, the following operation uses its data saved.. So, you can save labels without paper feed for the measurement at every power-on. When using your printer for the first time, or replacing with different type of label, never fail to perform the length measurement.
- PGM : Input data of a label length, a gap length from the panel allow control of label behavior.
  - \* The setting becomes effective immediately after an exit from the operational setting mode with the panel switch.
  - \* The initial setting value is set to "Manual ".

## 5.4.6 Label pitch length

Message : 'LBLpitch / \_\_\_\_\_ . \_\_\_ mm ' (Appears on LCD, when PGM is selected Function : Sets a label length.. \_\_\_\_\_\_ in length measurement )

Item 000.0 (in millimeters)

\* Label lengths are shown as bellow.

| Backing paper | Label | Label |  |
|---------------|-------|-------|--|
|               | <>    | >     |  |

Label length (Label pitch length)

- The item becomes effective, when the selected item is 'PGM' in 'Measure'.
- Improper setting does not guarantee normal operation.
- \* Setting becomes effective after the exit from the operational setting mode using the panel switch.
- \* The default value is 050. 0 mm.

## 5.4.7 Gap length

Message : 'Gap len / \_ \_ \_ \_ mm' (This appears on LCD, when the selected item is PGM Function : Sets a gap length..

- Item 000.0 (in millimeters)
  - \* Gap lengths are shown as bellow.

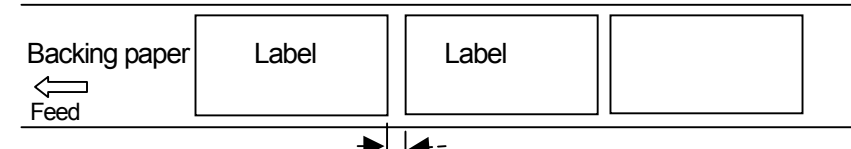

Gap length (Spacing between labes)

- \* The item becomes effective, when the selected item is 'PGM' in 'Measure'.
- \* Improper setting does not guarantee normal operation.
- \* The setting becomes effective after the exit from the operational setting mode using the panel switch.
- \* The default value is 003. 0 mm.

#### 5.4.8 Left margin

Message : 'L. margin /

Function : Fills blanks on the left of printed area

Item : 0 to (The total number of heating element) - 1 (dots)

- \* As a setting value is bigger, printing moves to the right.
- \* The printable area decreases because the data lying off the right edge of the label due to the left margin setting can not be printed out.
- \* The setting becomes effective after the exit from the operational setting mode using the panel switch.
- \* The default value is 0.

#### < Example >

- Starting point of printing
- Physical starting point

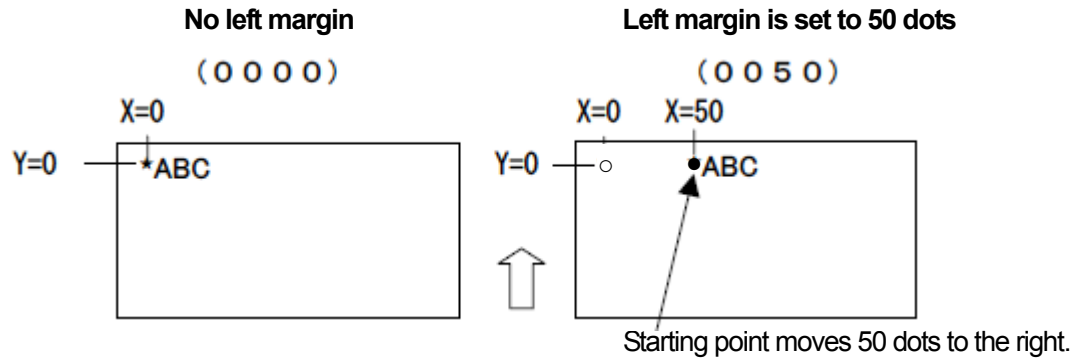

Printing direction

#### 5.4.9 Label skip

Message : 'Label Skip /

Function : If labels come off, the imaginable labels are skipped. Specifies the number of labels to be skipped. Item : 00 to 10 sheet of labels

\* Setting becomes effective after the exit from the operational setting mode using the panel switch.

\* The default value is 01.

## 5.4.10 Communication speed

Function: Specifies a serial communication speed (Baud rate )

|      | C     | 115.2 K | Set       | 115200 bps |
|------|-------|---------|-----------|------------|
|      |       | 57.6 K  | Set       | 57600 bps  |
| ltem | J     | 38.4 K  | Set       | 38400 bps  |
|      | 19.2K | Set     | 19200 bps |            |
|      | 9600  | Set     | 9600 bps  |            |
|      |       | 4800    | Set       | 4800 bps   |

\* Never fail to match the rate with communication speed of your host computer.

(Different setting rate will not be guaranteed in communication.)

- \* Setting becomes effective after the exit from the operational setting mode using the panel switch.
- \* The initial setting value is set to "9600 "as a baud rate.

#### 5.4.11 Parity

Item

Message : 'RS Pari. /

Odd

None No parity

EVEN Choose even parity.

Choose odd parity.

 $^{\ast}$  Never fail to match the number of stop bits with that of your host computer.

- (Different setting value will not be guaranteed in communication.)
- \* The setting becomes effective after restarting your printer (By warm start or by resetting ).
- \* The initial setting value is set to " None "as parity bits.

## 5.4.12 Stop bit

- Message : ' RS Stop / 🗌 '
- Function : Specifies stop bits.

1

2

Set "Stop bits" to 1.

Item 🚽

Set "Stop bits" to 2..

- Never fail to match the number of stop bits with that of your host computer.
   (Different stop bit setting will not be guaranteed in communication.)
- \* The setting becomes effective after restarting your printer. ( by warm start or by resetting ).
- \* The initial setting value is set to "1 "as stop bits.

## 5.4.13 Data length

Message : ' RS Data / \_\_\_\_ '

Item

Function : Specifies data length.

Set "Data length" as 7 bits.

 $\neg$  8 Set "Data length" as 8. bits.

\* Never fail to match the number of data length with that of your host computer.

(Different data length settings will not be guaranteed in communication.)

- \* The setting becomes effective after restarting your printer (Warm start or by resetting.).
- \* The initial setting value is set to " 8 "as data length.

## 5.4.14 Communication control

Message : ' RS cont / 🔄 🔄 🔄 🔄 '

Function: Chooses the handshakes method of RS232C (Communication control, when data buffer is full.)

| RS/CS              | Controls by RS/CS line.                                                                                                    |
|--------------------|----------------------------------------------------------------------------------------------------|
| Item $\prec$ ER/DR | Controls by ER/DR                                                                                                    |
| └─ XON/XOFF        | Controls by XON/XOFF codes.                                                                                                    |
| RS(RTS)···· 8 pin  | Return to send (output).: Requests data to the party (computer ) on the other end line with "SPACE" (ON, about +7V).                                                            |
| CS(CTS)···· 7 pin  | Clear to send (input) : the line shows that the preparation for reception of the party. ( host computer ) is ready. "SPACE"(ON, about +7 V) on the line allows a status return. |
| DR(DSR)···· 4 pin  | Data Set Ready (input) : The line shows that Data from the party(host computer) gets ready.                                                                                     |
| ER(DTR)····6 pin   | Data terminal Ready (Output). The line shows the printer is ready.                                                                                                    |
| XON ···· Cord(11H) | Code shows that the receiver is enable for reception.                                                                                                    |
| XOFF ··· Cord(13H) | Code shows that the receiver is disable for reception.                                                                                                    |

• The selection of the item is mutually exclusive.

Example ) If RS/CS is selected, XON/OFF cords cannot occur at the same time.

\* In any case, A program should be designed to stop data transfer, if the data buffer is full (RS=OFF or XOFF).

- \* Difference between actual control expected and the settings will not be guaranteed in communication.)
- \* The setting becomes effective after restarting your printer ( by warm start or by resetting. )
- \* The default value is set to " RS/CS ".

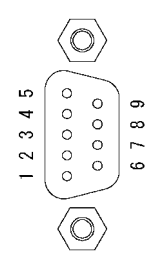

Connector shape (Printer side )

34

5.4.15 IP address

Function : specifies a IP address for the printer

\* Setting format is " \$\$\$\$.\$\$\$\$\$.\$\$\$\$\$

Each "CRACK Can be set to "000" to "256" in a decimal number, however, "000.000.000.000" and "256.256.256.256" can not be set to.

- \* Never set the IP address to network address, broadcast address, or local loop address.
- \* The setting becomes effective after restarting your printer (by warm start or by resetting.)

## 5.4.16 Net mask

| Message : ' Net mask / |  |  |  | . [ |  |  |  |  |  |  |  | . |  |  |  | " |
|------------------------|--|--|--|-----|--|--|--|--|--|--|--|---|--|--|--|---|
|------------------------|--|--|--|-----|--|--|--|--|--|--|--|---|--|--|--|---|

Function : Specifies a net mask address for the printer

\* Setting format is " 🕁 🕁 🕁 🕁 🕁 🕁 🕁 🐇

Each "中学校" can be set to "000" to "256" in a decimal number, however, "000.000.000.000" and "256.256.256.256" can not be set to.

\* The setting becomes effective after restarting your printer. (Warm start or by resetting.)

## 5.4.17 Gateway

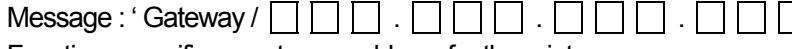

Function : specifies a gateway address for the printer

Each "ARX " can be set to "000" to "256" in a decimal number, however, "000.000.000.000" and "256.256.256.256" can not be set to.

\* The setting becomes effective after restarting your printer (Warm start or by resetting.)

## 5.4.18 Port number

| Message : ' LAN port / | ' |  |  |  |  | " |  |
|------------------------|---|--|--|--|--|---|--|
|------------------------|---|--|--|--|--|---|--|

Function : Specifies a listen port number for the printer

- \* It is recommendable to set to "010242 to "65535" without well-known port number.
- \* The port number loses its meaning, if FTP is selected as protocol setting.
- \* The setting becomes effective after restarting your printer. (by warm start or by resetting.)

Set 12 place value by using MENU switch for a shift.

Set 12 place value with MENU

switch for a shift.

## 5.5 Configuration

While pressing and hold down CALIBRATE LEBEL / ENTER switch. turn the power on to enter into this mode. In the mode, Each parameter in the printer is configured for your own use. Usually, there will be no problem to use factory default settings because the printer is organized for user-environment before shipment.

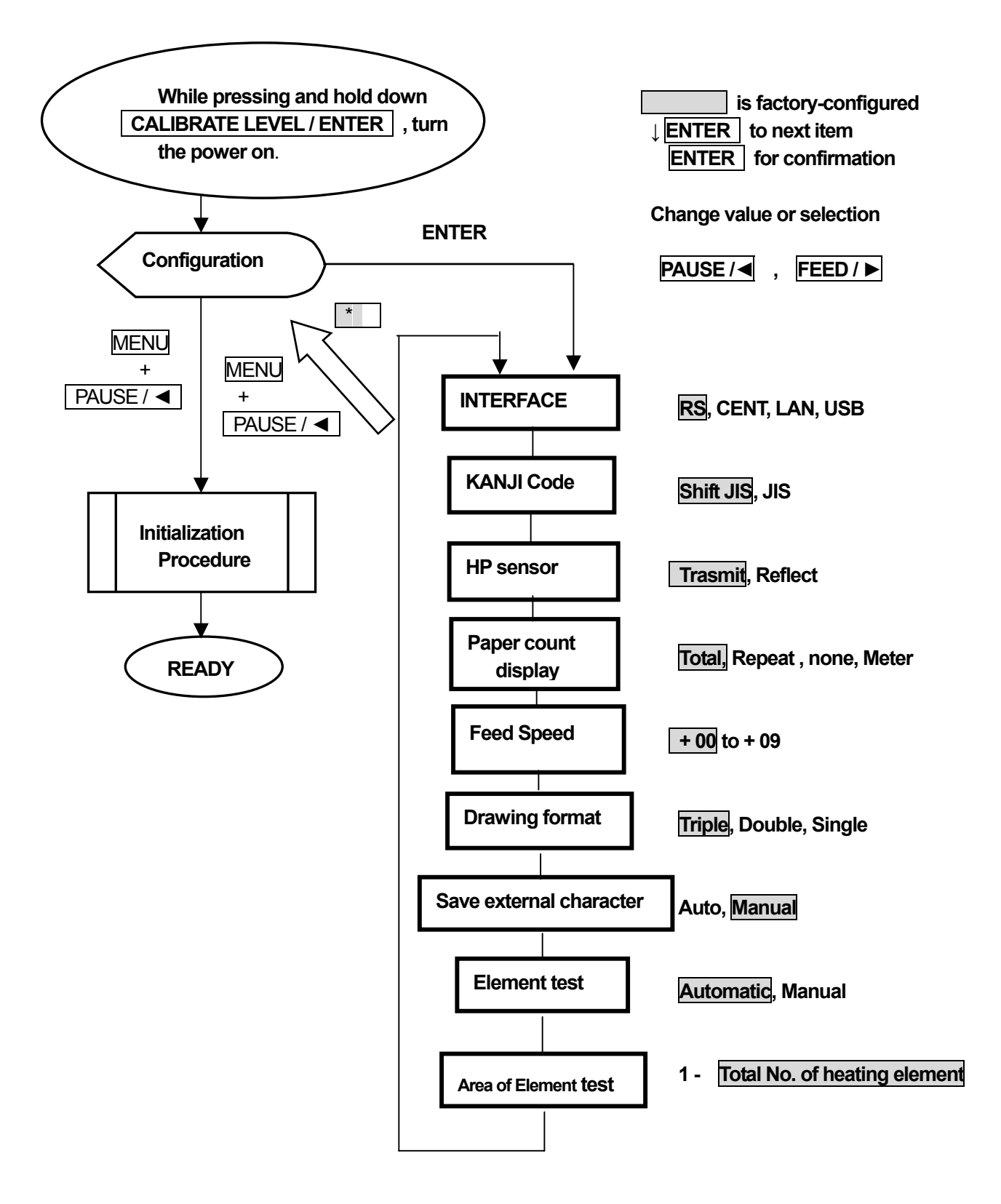

## 5.5.1 Interface

Message : 'I / F / [] [] [] ('

Function : specify a way to connect with the host computer.

- Item RS by way of Serial Interface (RS232C). Centro by way of parallel interface (Centronics ) LAN USB USB interface (USB V1.1)
  - In the above interface, Centronics, LAN, and USB interface are optional.
  - \* Only one selected interface item becomes effective.
  - \* A selected interface can make communication possible.
  - (The printer can not receive a message from not specified interface correctly.
  - \* In the case of Centronics, a status message can not be sent to.
  - \* The setting becomes effective after the exit from the configuration mode.
  - \* The initial setting value is set to RS. ( If one of the above options is installed, the option is selected as its initial value.).

## 5.5.2 Kanji code

| -                    |   |  |  |   |
|----------------------|---|--|--|---|
| Message : ' Ch. code | / |  |  | " |

Function : Specify Kanji cord you want to use.

SET JIS Use Shifted JIS code

- ltem -
- Uses JIS cord
- \* Never fail to meet the item with use-character cord.
- \* The setting becomes effective after the exit from the configuration mode with the panel switch.
- \* The initial (default) setting value is set to "Shift IS".

## 5.5.3 Paper sensor

| Message : ` HP sens.    | / 🗌 🗋 🔲 🗋                       |
|-------------------------|---------------------------------|
| Function : Specify a se | nsor type for paper to be used. |

Item

Transmit

JIS

Reflect

A reflection sensor is available as an option The printer is reflection-only model.

- \* Specifies the function in keeping with your printer, label used
- \* Therefore, the model is only available for "Reflection"., never set to "Transparent "
- \* The setting becomes effective after the exit from the configuration mode with the panel switch.
- \* The initial (default) setting value is set to "Transparent ".

### 5.5.4 Display the number of sheets printed

Message : ' Counter / \_ \_ \_ \_ \_ \_ \_ \_ \_ \_ \_ \_ '

Function : Specify display function for the number of sheets printed

None Not display the number of sheets

- Repeat Display the number of repeatedly printed sheets.
- Total Display the accumulated number of sheets printed
- \* The number of print sheets is displayed in the lower part on LCD.
  - For Repeat, '
  - For Total, ' T T Total, ' T T Total, ' T Total, ' Total, ' Total, ' T
- \* The number of sheets printed return to `00000', after initialization, after turning the power off and on again, or by reset operation.
- \* The setting becomes effective after the exit from the configuration mode with the panel switch.
- \* The initial (default) setting value is set to Repeat .

#### 5.5.5 Paper feed speed

Item

Message : 'Feed SPD /

Function : specify a paper feed speed manually

- Item : +00 to + 09
  - \* when + 00 is set to, The speed of paper feed is the same as that of printing.
  - \* Only back feed speed is changeable, paper feed speed is constant.
  - \* The initial value is set to + 00.

#### 5.5.6 Drawing format

|  | Message : 'IMG mem. / |  |  |  |  |  | ] ' |
|--|-----------------------|--|--|--|--|--|-----|
|--|-----------------------|--|--|--|--|--|-----|

Function : Specify the number of drawing memories

- Item Double
  - Triple
  - \* Do not change the item in general use. It is only used to extend the print area. (the maximum feed length is 999 mm.). When the item is modified, the drawing speed gets slow.
  - \* The setting becomes effective after the exit from the configuration mode with the panel switch.
  - \* The initial (default) setting value is set to Triple.

#### 5.5.7 Saving external characters

Auto

Manual

| Message : 'EFT save / |  |  |  |  |  | " |
|-----------------------|--|--|--|--|--|---|
|-----------------------|--|--|--|--|--|---|

Function : Specify the method to save (back up) registered data to internal ROM.

ltem\_

The external characters are written to the internal ROM automatically, when entering commands other than that for the external character registration.

The external characters are written to the internal ROM by a panel setting.

\* After external character registration, when '\$ Ready ' appears on LCD, and press

CALIBRATE LEVEL / ENTER switch to save(back up) the characters to the internal ROM. For details, see "4.4 external character back-up".

- \* The function becomes possible of reading of the external characters from the inside printer
- \* The setting becomes effective after the exit from the configuration mode with the panel switch.
- \* The initial (default) setting value is set to Manual.

## 5.5.8 Heating element test

Auto

Message : ' Elem. Ck / \_ \_ \_ \_ \_ \_ \_ \_ \_ \_ \_ '

#### Function : Specify the method of element test ( Detection of abnormal heating of heating element )

Make a heating element test automatically

Item \_

- Manual Make a heating element test manually
- \* In models that the element test is not feasible, the item is not displayed.
- \* The test timing is as below;
  - For "automatic",

During printing, The element test is executed in the pause state except error occurrence.

For "Manual ",

In the pause state, while pressing MENU switch, press the ENTER + FEED / ► switches combination. 'Element Ck /Go Can ' appears on LCD.

After underlining 'Go' by using FEED / ► switch, press ENTER switch to execute the test. '# Pause ' appears on LCD. For details, see " 4.3 Executing an element test ".

- The test is performed one time for a specified area .
- \* During the element test, '#' following by 'Ready / Pause ' appears on LCD.
- \* if errors occur in the element test, try to use the printer after changing 'Element CK' Into 'Manual ', or change the printhead in question. however, it is recommendable to change the printhead into new one, because poor print quality may occur.
- \* The setting becomes effective after the exit from the configuration mode with the panel switch.
- \* The initial (default) setting value is set to Auto.

## 5.5.9 Element test area setting

|                           | - |  |  |  |  |
|---------------------------|---|--|--|--|--|
| Message : ' Element LMT / |   |  |  |  |  |

Function : The area that make a check of the element of printhead is specified by dots.

Set a 8-digit number by using a simple shift of MENU switch.

- \* In models that the element test is not feasible, the item is not displayed.
- \* Only the part of printhead in use can be made a check .
- \* The setting becomes effective after the exit from the configuration mode with the panel switch.
- \* The initial (default) setting value is set to "0001 --- Total number of elements."

#### 5.6 Table of panel setting function

(For details, see 4.1 to 5.5.) Underlined characters are default values.

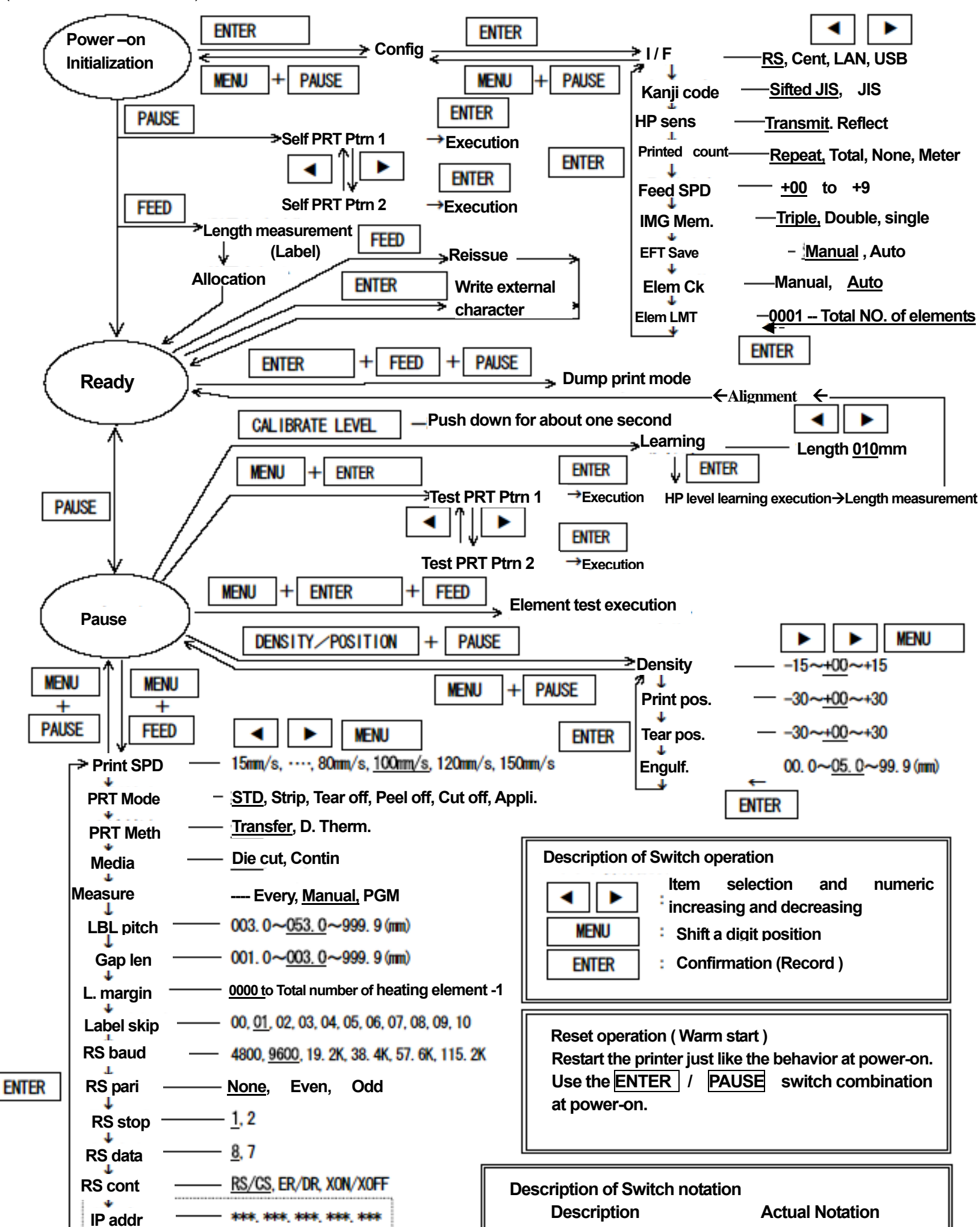

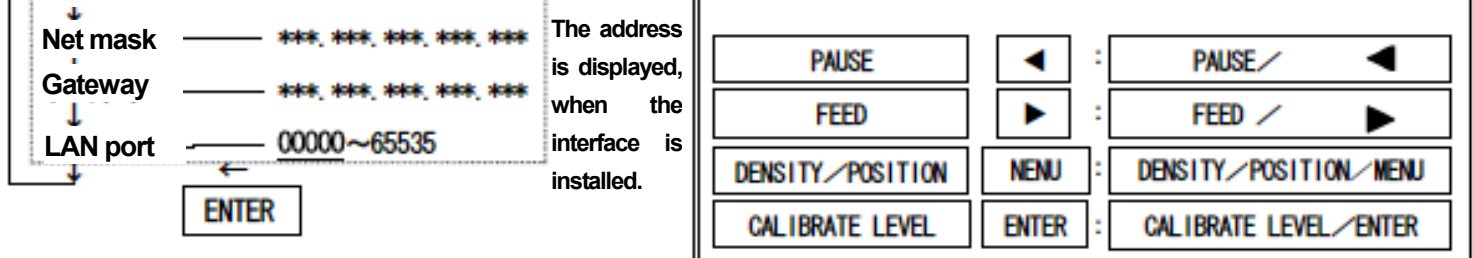

## 5.7 Panel Setting Guide (Example)

## 5-7--1 Changing print density ( Print density )

The following steps assumes that your printer is in the 'Ready ' state and you want to change a print density.

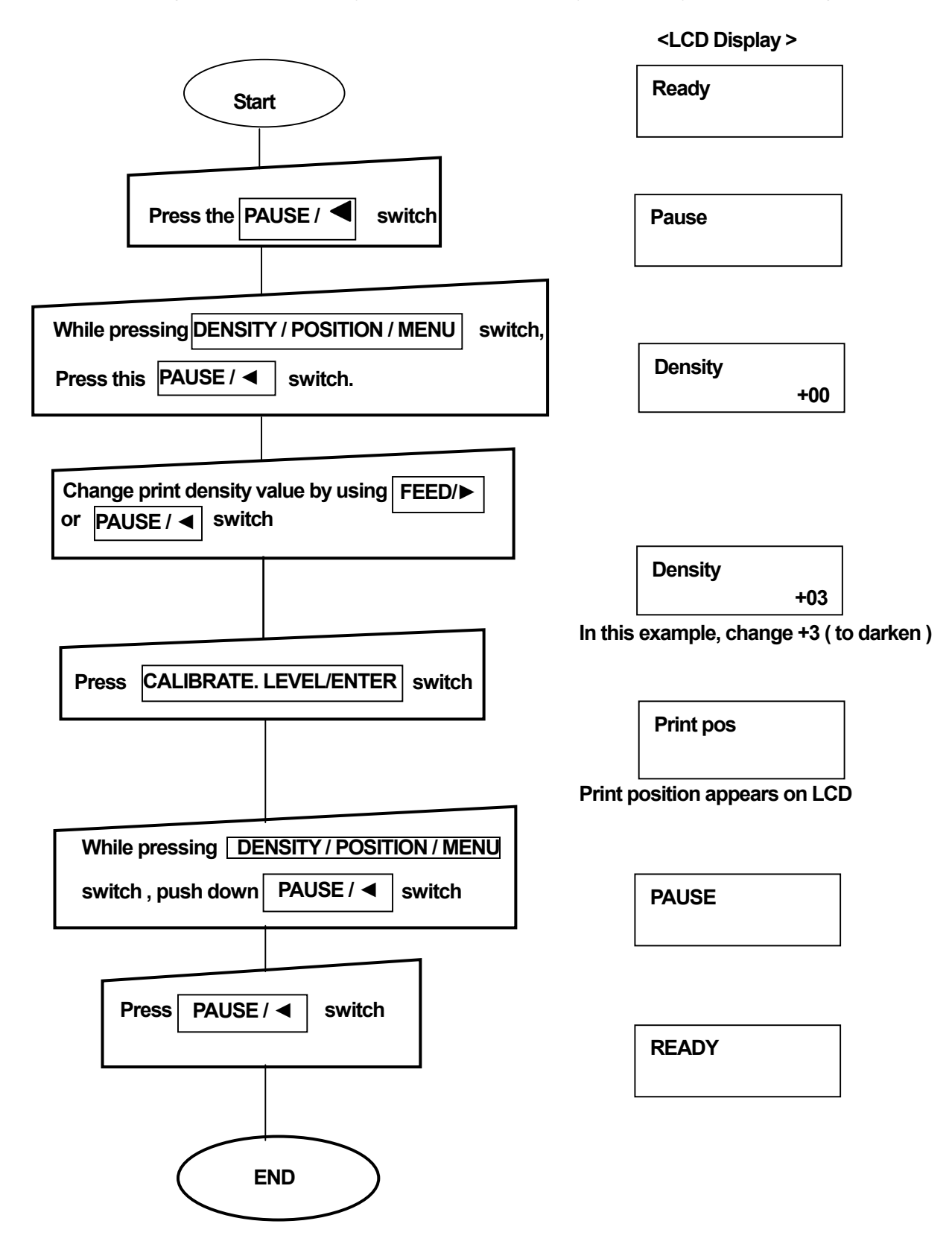

By the above operation, Print density has been modified.

## 5.7.2 Changing printing position (Print position)

The following example describes the method to change a print position setting on the condition that your printer is in the 'Ready 'state.

|                                                                   | <lcd></lcd>                                          |
|-------------------------------------------------------------------|------------------------------------------------------|
| Start                                                             | Ready                                                |
|                                                                   |                                                      |
| Press PAUSE / Switch                                              | Pause                                                |
| While pressing DENSITY / POSITION / MENU st                       | witch,                                               |
| Press this PAUSE /  switch.                                       | Density +00                                          |
| Press DENSITY / POSITION / MENU switch                            |                                                      |
|                                                                   | Print pos<br>+00                                     |
| Change print density value by using FEED/►<br>or PAUSE / ◀ switch |                                                      |
|                                                                   | Print pos<br>-05                                     |
| Press DENSITY / POSITION / MENU switch                            | In this example, set to -5                           |
|                                                                   | Density                                              |
| While pressing DENSITY / POSITION / MEN                           | Change from' Print position ' to' DENSITY'<br>on LCD |
| switch , push down PAUSE /  switch                                | PAUSE                                                |
| Press PAUSE /  switch                                             | Change to ' PAUSE '                                  |
|                                                                   | READY                                                |
| END (+) Mo                                                        | ve backward direction , (- ) move forward direction  |
|                                                                   | (+)                                                  |

## 5.7.3 Changing print speed (Print speed )

The following example describes how to change a print speed setting from the current 20 mm/s to 30mm/s in the ready state.

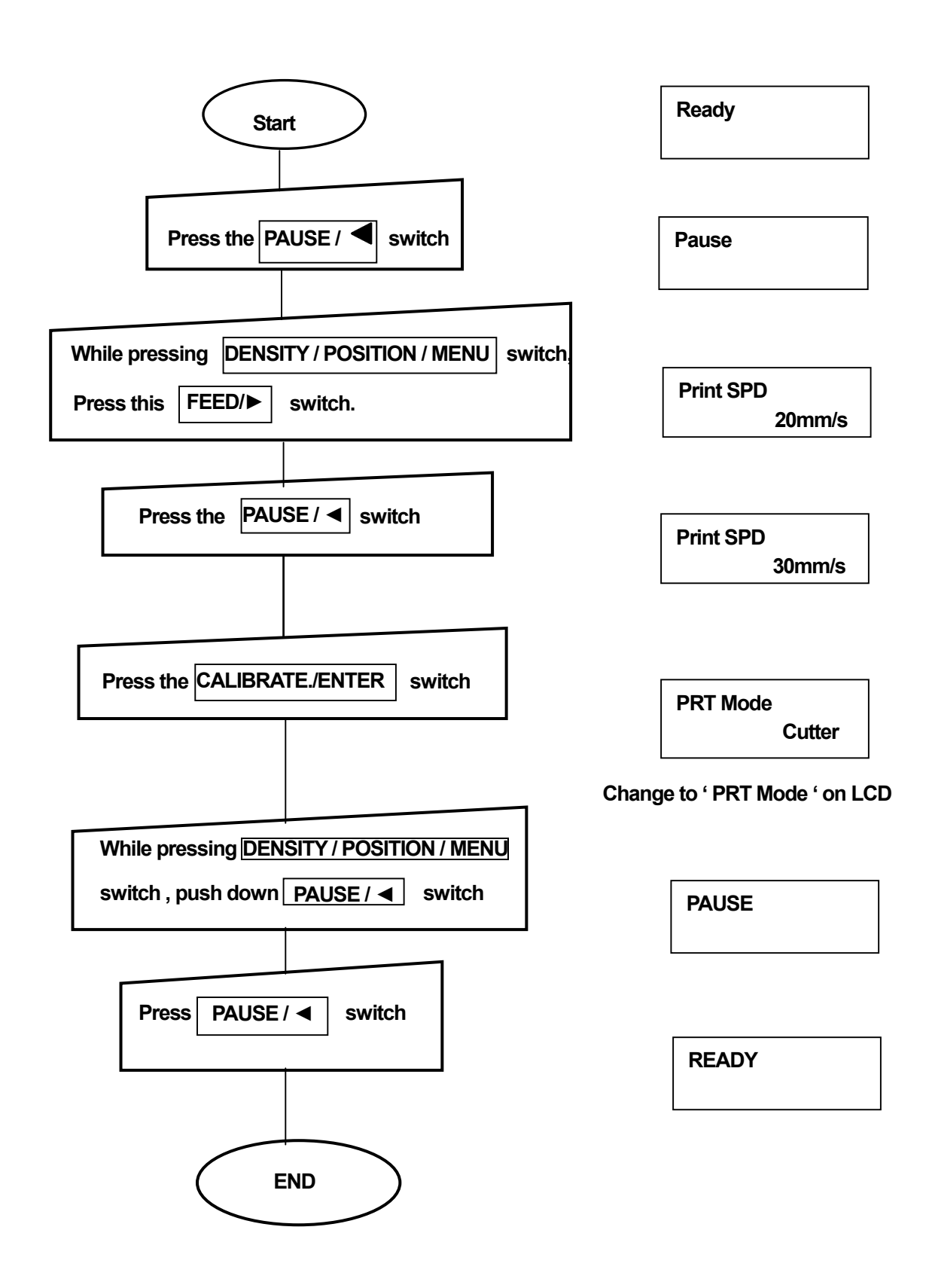

By the above operation, you can enjoy printing with new print speed.

- If error occurs, a buzzer always sounds. a red error LED lights.
- Some errors may make report to a host computer directly connected.

Errors are classified into the following items.

| Mechanical related errors |     |                                                                                    |
|---------------------------|-----|------------------------------------------------------------------------------------|
| RBN Empty                 | E02 | When no ribbon is detected,                                                        |
| PPER Empty                | E03 | When the sensor detects paper-out,                                                 |
| PaperJAM                  | E04 | When the sensor detects a jammed or irregular skew feeding paper,                  |
| Cutter                    | E05 | Paper jamming or cutter failure in the cutter part.                                |
| Overheat                  | E07 | When the sensor detects a high temperature ( over 70 $^\circ$ C) on the printhead, |
| Element                   | E08 | when the sensor detects irregularities of thermal head.                            |
| Lv Error                  | E15 | When the sensor can not detect the gap between labels in HP level learning.        |
| Communication related     |     |                                                                                    |
| errors                    |     |                                                                                    |
| Framing                   | E51 | When communication speed (RS232C baud rate ) does not match                        |
|                           |     | with that of your host computer connected. (very rare occurrence)                  |
| Parity                    | E52 | When communication condition (RS232C parity ) does not match with                  |
|                           |     | that of your host computer connected.                                              |
| Buf full                  | E53 | With receiving buffer full, when additional data receives,                         |
| Analysis errors           |     |                                                                                    |
| Syntax                    | E55 | When misspelling or invalid data in command occurs.                                |
| Paramet.                  | E56 | When parameter value of a command are out-of-bounds area.                          |
| Other errors              |     |                                                                                    |
| Mismatch                  | E09 | When the printer can not find a defined resource.                                  |
| LAN board ERR             | E67 | When the printer can not detect the presence of resource                           |
| LAN Receive               | E60 | When the printer can not receive a message from LAN                                |
|                           |     |                                                                                    |

When an error is occurred, each return method is summarized as follows.

## 6.1 Mechanical related errors

## 6.1.1 RBN Empty

| Return method                                      | Beep | ERROR<br>Beep Jamp | LCD        |                   |
|----------------------------------------------------|------|--------------------|------------|-------------------|
|                                                    | p    | State              | Upper line | Lower line        |
| When an ribbon-out is detected, ( Printing stops ) | ON   | ON                 | E02        | <b>RIBBON-OUT</b> |
| Push down KEY switch                               | OFF  | ON                 | E02        | <b>RIBBON-OUT</b> |
| Open a printhead cover, reload a ribbon            | OFF  | ON                 | E02        | <b>RIBBON-OUT</b> |
| Close the printhead part                           | OFF  | ON                 | E02        | <b>RIBBON-OUT</b> |
| Push PAUSE switch                                  | OFF  | OFF                | PAUSE      | -                 |
| Push down PAUSE switch.                            |      |                    |            |                   |
| ( Perform alignment and do printing continuously)  | OFF  | OFF                | READY      |                   |

## 6.1.2 PPER Empty

|                                                      |      | ERROR              | LCD        |            |  |
|------------------------------------------------------|------|--------------------|------------|------------|--|
| Return method                                        | Веер | Beep lamp<br>State | Upper line | Lower line |  |
| When a paper-out error is detected, (Printing stops) | ON   | ON                 | E03        | PAPER-OUT  |  |
| Push down KEY switch                                 | OFF  | ON                 | E03        | PAPER-OUT  |  |
| Open a printhead cover, reload media                 | OFF  | ON                 | E03        | PAPER-OUT  |  |
| Close the printhead part                             | OFF  | ON                 | E03        | PAPER-OUT  |  |
| Push PAUSE switch                                    | OFF  | OFF                | PAUSE      |            |  |

## 6.1.3 Paper JAM

|                                      | _    | ERROR         |            | LCD        |  |
|--------------------------------------|------|---------------|------------|------------|--|
| Return method                        | Веер | lamp<br>State | Upper line | Lower line |  |
| When paper jamming is detected,      |      | E04           | PAPER      |            |  |
| (Printing stops)                     | ON   | ON            | E04        | JAMMING    |  |
| Buch down KEV owitch                 |      | E04           | PAPER      |            |  |
| Push down KEY switch Or              | OFF  | UN            | E04        | JAMMING    |  |
|                                      | OFF  | FF ON         | E04        | PAPER      |  |
| Open a printnead cover, reioad media |      |               |            | JAMMING    |  |
| Class the printhead part             | OFF  | OFF ON        | E04        | PAPER      |  |
| Close the princhead part             | OFF  |               |            | JAMMING    |  |
| Push PAUSE switch                    | OFF  | OFF           | PAUSE      |            |  |
| Push down PAUSE switch.              |      |               |            |            |  |
| ( Perform alignment and do printing  | OFF  | OFF           | READY      |            |  |
| continuously                         |      |               |            |            |  |

| Deturn method                                                                                                    | _    | ERROR         | LCD        |              |  |
|----------------------------------------------------------------------------------------------------|------|---------------|------------|--------------|--|
| Return method                                                                                                    | Веер | lamp<br>State | Upper line | Lower line   |  |
| When an error is detected                                                                                                    | ON   | ON            | E05        | Cutter error |  |
| Push down KEY switch                                                                                                    | OFF  | ON            | E05        | Cutter error |  |
| Turn off the power                                                                                                    | OFF  |               |            |              |  |
| Remove papers from the cutter part, if<br>paper jamming occurs. If not, look for<br>the cutter connector that may have<br>worked loose. |      |               |            |              |  |
| Power on again                                                                                                    | OFF  | OFF           | READY      |              |  |

With the power turned back on, the system returns from error, however, all the data received until now in the working area are lost by the return operation.

## 6.1.5 Overheat

The phenomenon may occur due to increased temperature of printhead from continuous printing having a high printing ratio.

|                                                                          | D    | ERROR         | I          | LCD        |
|--------------------------------------------------------------------------|------|---------------|------------|------------|
| Return method                                                            | Веер | lamp<br>State | Upper line | Lower line |
| When the error is detected, ( Printing stops )                           | ON   | ON            | E07        | overheat   |
| Push down KEY switch                                                     | OFF  | OFF ON        | Open the   | PAPER      |
|                                                                          |      | print head    | JAMMING    |            |
| Open printhead cover                                                     | OFF  | ON            | Open the   | PAPER      |
| Open printread cover                                                     |      |               | print head | JAMMING    |
| When the beep sounds, close the                                          |      |               | Close the  | PAPER      |
| printhead part                                                           | OFF  | F ON          | print head | JAMMING    |
| Push PAUSE switch                                                        | OFF  | OFF           | PAUSE      |            |
| Push down PAUSE switch. ( Perform alignment and do printing continuously | OFF  | OFF           | READY      |            |

Printing can not be resumed unless its temperature drops.

## 6.1.6 Element

| Return method                                 | ERROR<br>Been lamp |       | LCD        |                       |
|-----------------------------------------------|--------------------|-------|------------|-----------------------|
| Tretain method                                | 2000               | State | Upper line | Lower line            |
| When an error is detected, ( Printing stops ) | ON                 | ON    | E08        | Burned-out<br>Element |
| Push down KEY switch                          | OFF                | ON    | E08        | Burned-out<br>Element |
| Push PAUSE switch                             | OFF                | OFF   | PAUSE      |                       |
| Push PAUSE switch                             | OFF                | OFF   | READY      |                       |

After recovery operation is performed, the display for the detected element error does not appear on LCD. Powering the printer off and on again , or warm start allows the error display.

## 6.1.7 LV error

Possible cause of occurrence :

- \* When continuous forms ( a continuous roll of paper ) are used
- \* When there is not enough (shortage or improper) sampling area (length setting) for label
- \* When there is not enough difference of light transparency ( or reflection) between label and its backing paper.
- \* When a label detection does not work because of sensor failure and the like.

#### Return method

| Determine the d                                                                                                    | _    | ERROR         |            | LCD         |
|----------------------------------------------------------------------------------------------------|------|---------------|------------|-------------|
| Return method                                                                                                    | веер | lamp<br>State | Upper line | Lower line  |
| When the error is detected,                                                                                         | ON   | ON            | E15        | Level error |
| Push down KEY switch                                                                                                | OFF  | ON            | E15        | Level error |
| Open printhead cover, check print<br>media, if continuous forms are loaded,<br>remove them from the print mechanism | OFF  | ON            | E15        | Level error |
| Close the printhead part                                                                                            | OFF  | ON            | E15        | Level error |
| Push PAUSE switch                                                                                                   | OFF  | OFF           | PAUSE      |             |
| Push PAUSE switch                                                                                                   | OFF  | OFF           | READY      |             |
| Do HP level learning again                                                                                          |      |               |            |             |

\* when a continuous forms are used, change ' print media ' to 'continuous forms'. .

\* Please contact us or our distributor which you made a purchase, when the same error occurs again, though you power the printer off and on again and try to do HP level learning again.

## 6.2 Communication related error

## 6.2.1 Framing

| Return method                                                    | ERROF |                   | LCD        |            |
|------------------------------------------------------------------|-------|-------------------|------------|------------|
|                                                                  | Веер  | eep lamp<br>State | Upper line | Lower line |
| When the error is detected, ( On the instance, reception stops ) | ON    | ON                | E51        | Framing    |
| Push down KEY switch                                             | OFF   | ON                | E51        | Framing    |
| Turn your printer back on (Off /ON)                              | OFF   | OFF               | READY      |            |
| Reset communication condition ( panel setting )                  | OFF   | OFF               | READY      |            |
| Turn your printer back on                                        | OFF   | OFF               | READY      |            |

\* With the power turned back on, the system returns from error, however, all the data received until now in the working area are lost by the return operation. The error is displayed at the option setting.

## 6.2..2 Parity

| Return method Bee                                                | ERROR |                    | LCD        |            |
|------------------------------------------------------------------|-------|--------------------|------------|------------|
|                                                                  | Веер  | Beep lamp<br>State | Upper line | Lower line |
| When the error is detected, ( On the instance, reception stops ) | ON    | ON                 | E52        | Parity     |
| Push down KEY switch                                             | OFF   | ON                 | E52        | Parity     |
| Turn your printer back on (Off /ON)                              | OFF   | OFF                | READY      |            |
| Reset communication condition ( panel setting )                  | OFF   | OFF                | READY      |            |
| Turn your printer back on                                        | OFF   | OFF                | READY      |            |

\* With the power turned back on, the system returns from error, however, all the data received until now in the working area are lost. by the return operation.

|                                                                  | _    | ERROR         | ]           | LCD         |
|------------------------------------------------------------------|------|---------------|-------------|-------------|
| Return method                                                    | Веер | lamp<br>State | Upper li ne | Lower line  |
| When the error is detected, ( On the instance, reception stops ) | ON   | ON            | E54         | Buffer full |
| Push down KEY switch                                             | OFF  | ON            | E54         | Buffer full |
| Turn your printer back on (Off /ON)                              | OFF  | OFF           | READY       |             |

\* The error occurs, when the data transferred to the printer is greater than the volume limit of 'Buffer full ' ( available memory is 256 bytes )

- \* Check communication condition, cables and connections.
- \* In the XON / XOFF mode, the error occurs at the point of a 256 k byte remaining memory.
- \* With the power turned back on, the system returns from the error state.
- \* All the data received until now in the working area are lost by return operation.

## 6.3 Analysis errors

#### 6.3.1 Syntax

|                             | _    | ERROR         | LCD        |            |  |  |
|-----------------------------|------|---------------|------------|------------|--|--|
| Return method               | Веер | lamp<br>State | Upper line | Lower line |  |  |
| When the error is detected, | ON   | ON E55        |            | Syntax     |  |  |
| Push down KEY switch        | OFF  | ON            | E55        | Syntax     |  |  |
| Turn your printer back on   | OFF  | OFF           | READY      |            |  |  |
| Reset an external command   | OFF  | OFF           | READY      |            |  |  |

\* Shows a command name caused by an error. After determining the cause of failure, Turn your printer back on to return to 'READY'.

\* All the data received until now in the working area are lost by return operation.

#### 6.3.2 Paramet.

|                             | _    | ERROR         | LC                         | CD         |  |  |
|-----------------------------|------|---------------|----------------------------|------------|--|--|
| Return method               | Веер | lamp<br>State | Upper line                 | Lower line |  |  |
| When the error is detected, | ON   | ON            | E55                        | Parameter  |  |  |
| Push down KEY switch        | OFF  | ON            | Detected error description |            |  |  |
| Turn your printer back on   | OFF  | OFF           | READY                      |            |  |  |
| Reset an external command   | OFF  | OFF           | READY                      |            |  |  |

\* The description of the error is displayed. After checking the cause of failure, Turn your printer back on to return to 'READY'. All the data received until now in the working area are lost by return operation.

### 6.4 Other errors

#### 6.4.1 Mismatch

As an example of the errors, when you select the cutter mode with no cutter loaded, the error occurs.

|                             |      | ERROR         | LCD        |            |  |
|-----------------------------|------|---------------|------------|------------|--|
| Return method               | Веер | lamp<br>State | Upper line | Lower line |  |
| When the error is detected, | ON   | ON            | E09        | Mismatch   |  |

| Push down KEY switch       | OFF | ON  | Operation<br>method | Cutter |
|----------------------------|-----|-----|---------------------|--------|
|                            |     |     |                     |        |
| Turn your printer back on  | OFF | OFF | READY               |        |
| Reconfiguration from panel | OFF | OFF | READY               |        |

\*

\* Press PAUSE switch to display an error description for your confirmation.

- \* After power-off, check cables and connections in the system.
- \* After displaying 'Operation method Cutter', The operation mode is changed into the FEED mode.

## 6.4.2 LAN board ERR

(1) Check condition

- \* At power-on (At Initialization)
- \* When the settings are changed from panel or by entering a command,
- (2) Check method
- \* When LAN board can not detected, though LAN is specified.
- \* When data are set in LAN board
- (3) Possible cause of occurrence
- \* Set value is invalid.
- \* Not LAN board loaded
- (4) Return method

|                             | _    | ERROR         | LCD        |             |  |  |
|-----------------------------|------|---------------|------------|-------------|--|--|
| Return method               | Веер | lamp<br>State | Upper line | Lower line  |  |  |
| When the error is detected, | ON   | ON            | E67 LAN    | Board error |  |  |
| Push down KEY switch        | OFF  | ON            | E67 LAN    | Board error |  |  |
| Turn your printer back on   | OFF  | OFF           | READY      |             |  |  |

\* Please contact us or our distributor which you made a purchase, when 'LAN board error ' occurs again, though you turn on the power again after powering off your printer.

## 6.4.3 LAN Receive

- (1) Check condition
  - \* When data are received from your host computer (LAN connection),
- (2) Check method
  - \* When an error is detected during internal processing, (when data can not be received )
- (3) Possible cause of occurrence
  - \* .LAN settings does not meet between your host computer and the printer sides.
- (4) Return method

|                             |      | ERROR         | LCD        |                    |  |
|-----------------------------|------|---------------|------------|--------------------|--|
| Return method               | Веер | lamp<br>State | Upper line | Lower line         |  |
| When the error is detected, | ON   | ON            | E60 LAN    | Receiving<br>error |  |
| Push down KEY switch        | OFF  | ON            | E60 LAN    | Receiving<br>error |  |
| Push PAUSE switch           | OFF  | OFF           | PAUSE      |                    |  |
| Turn your printer back on   | OFF  | OFF           | READY      |                    |  |

## 7 Specifications

## 7.1 General specifications

| Rating          |           |                                                        |  |  |  |  |  |
|-----------------|-----------|--------------------------------------------------------|--|--|--|--|--|
| Power voltage   |           | 100 to 260VAC                                          |  |  |  |  |  |
| Rated frequency | /         | 50Hz /60Hz                                             |  |  |  |  |  |
| Power consump   | otion     | About 390VA                                            |  |  |  |  |  |
| Print media     |           | Recommended media by Autonics                          |  |  |  |  |  |
|                 | Operating | Ambient temperature of 5 to 40°C                       |  |  |  |  |  |
| Environment     | Operating | Maximum relative humidity of 85RH (None condensing RH) |  |  |  |  |  |
| conditions      | Storago   | Ambient temperature of 0 to 70°C                       |  |  |  |  |  |
|                 | Siorage.  | Maximum relative humidity of 90RH (None condensing RH) |  |  |  |  |  |
| Outer           | 4012PIM   | 220(W) X 311(H) X 260(D) mm                            |  |  |  |  |  |
| dimensions      | 4012PIH   | 220(W) X 311(H) X 405(D) mm                            |  |  |  |  |  |
| Woight          | 4012PIM   | About 11 kg                                            |  |  |  |  |  |
| weight          | 4012PIH   | About 15 kg                                            |  |  |  |  |  |

## 7.2 Features

| ltem                    |            | Basic features                                                           | Remarks                               |  |  |  |  |  |  |
|-------------------------|------------|--------------------------------------------------------------------------|---------------------------------------|--|--|--|--|--|--|
| <b>Printing Specifi</b> | cations    |                                                                          |                                       |  |  |  |  |  |  |
| Printing metho          | ds         | Thermal transfer , Direct Thermal                                        |                                       |  |  |  |  |  |  |
| Print density           |            | 360 DPI (11.8 dots / mm)                                                 |                                       |  |  |  |  |  |  |
| Maximum print width     |            | 108.4 mm ± 0.2 mm                                                        | The number of total dots 1280 dots    |  |  |  |  |  |  |
| Valid print widt        | h          | 108.4 mm ± 0.2 mm                                                        | 1280 dots                             |  |  |  |  |  |  |
| Print speeds            | 4012PIM    | 150,120,100,80,60,40,30,20,15                                            |                                       |  |  |  |  |  |  |
| (mm/s)                  | 4012PIH    | 200,150,120,100,80,60,40,30,20,15                                        |                                       |  |  |  |  |  |  |
| Printable area          | •          | Drawing memory, use in tripartition                                      | 108.4mm (W) x Feed 700mm              |  |  |  |  |  |  |
| Operation mod           | e          |                                                                          |                                       |  |  |  |  |  |  |
| Media handling          |            | STD, Strip, Tear off, Peel off, Cut off,                                 |                                       |  |  |  |  |  |  |
| _                       |            | and Applicator                                                           |                                       |  |  |  |  |  |  |
| Print media             |            | Die cut (Label paper ),                                                  |                                       |  |  |  |  |  |  |
|                         |            | Continuous forms                                                         |                                       |  |  |  |  |  |  |
| Length measur           | ement      | Manual, automatic, Fixed length                                          |                                       |  |  |  |  |  |  |
| function                |            |                                                                          |                                       |  |  |  |  |  |  |
| HP sensor leve          | l learning | Automatic level adjustment from panel switch                             |                                       |  |  |  |  |  |  |
| function                | -          |                                                                          |                                       |  |  |  |  |  |  |
| Error detection         | function   | Paper-out, No ribbon , Cutter error, Communication error, analysis error |                                       |  |  |  |  |  |  |
| Warning function        | on         | Printhead overheating                                                    |                                       |  |  |  |  |  |  |
| <b>Operator panel</b>   |            |                                                                          |                                       |  |  |  |  |  |  |
| LCD                     |            | 8 columns wide 2 lines                                                   |                                       |  |  |  |  |  |  |
| LED                     |            | 2 LEDs : Ready , Error                                                   | * Blinking during writing to internal |  |  |  |  |  |  |
|                         |            | with functions in remarks                                                | ROMs                                  |  |  |  |  |  |  |
|                         |            |                                                                          | * Comes on at the label gap sensing   |  |  |  |  |  |  |
| Switches                |            | 4 Switches: PAUSE / ◄, FEED/ ▶, DENSITY/POSITION,/MENU,                  |                                       |  |  |  |  |  |  |
| CALIBRATE LEVEL / ENTER |            |                                                                          |                                       |  |  |  |  |  |  |
| DRTA INTERFACE          |            |                                                                          |                                       |  |  |  |  |  |  |
| Receiving buffer        |            |                                                                          |                                       |  |  |  |  |  |  |
| Printer control         | code       |                                                                          |                                       |  |  |  |  |  |  |
| Standard Interfa        | ace        | 8-bit data parallel, Control signals( St                                 | robe, ACK, Busy, Paper-out, Select,   |  |  |  |  |  |  |
| Centronics (Co          | mpliance)  | Error)                                                                   |                                       |  |  |  |  |  |  |

## 7.3 Fonts and Barcodes

| ltem                 |               | Basic features                                                          | Remarks                      |  |  |  |  |  |
|----------------------|---------------|-------------------------------------------------------------------------|------------------------------|--|--|--|--|--|
| Print fonts          |               |                                                                         |                              |  |  |  |  |  |
| Metrics sizes        |               | 8 x 8, 12 x 12, 16 x 16, 16 x 24                                        | Autonics standard ANK        |  |  |  |  |  |
| (Alphanumeric, kana) |               | 24 x 24, 24 x 36, 32 x 48, 48 x 60                                      |                              |  |  |  |  |  |
| Kanji (standard      | l)            | 16 x 16, 24 x 24, 32 x 32 (Gothic                                       | JIS level-1 kanji set        |  |  |  |  |  |
|                      |               | Japanese font)                                                          | JIS level-2 kanji set        |  |  |  |  |  |
| Kanji (Option)       |               | 24 x 24, 32 x 32 ( Mincho Japanese font )                               | ditto                        |  |  |  |  |  |
| Outline font         |               |                                                                         |                              |  |  |  |  |  |
|                      | M font        | Code page 850,473<br>Latin No.1 (ISO8859-1 )                            | Swiss 721 Bold               |  |  |  |  |  |
|                      |               |                                                                         |                              |  |  |  |  |  |
| OCR character        | (Numeric      | 16 x 18, 24 x 27, 32 x 36, 40 x 45                                      |                              |  |  |  |  |  |
| character only       | )             |                                                                         |                              |  |  |  |  |  |
| External charac      | cters         | 80 characters with 24 x 24                                              |                              |  |  |  |  |  |
| Available bar-c      | ode type      | Code39, NW7, Industrial , Matrix, Interleaved 2 of 5, JAN13/8, UPC A/E, |                              |  |  |  |  |  |
|                      |               | CODE93, CODE128, Customer barcode                                       |                              |  |  |  |  |  |
| Two-dimension        | nal code      | PDF417,QR code,VeriCode,DataMatrix, MaxiCode                            |                              |  |  |  |  |  |
| Edit function        |               |                                                                         |                              |  |  |  |  |  |
| Character enla       | rgement       | X1 to X10, X16                                                          |                              |  |  |  |  |  |
| Format rotation      | า             | 0,180 deg. CW                                                           |                              |  |  |  |  |  |
| Character strin      | g rotation    | 0,90,180,270 deg. CW                                                    |                              |  |  |  |  |  |
| Character, bar       | code rotation | 0,90,180,270 deg. CW                                                    |                              |  |  |  |  |  |
| Pitch between        |               | Specified by mm or dots                                                 |                              |  |  |  |  |  |
| Format registra      | ation         | 2 types                                                                 |                              |  |  |  |  |  |
| Character inve       | rsion         | Character by character                                                  |                              |  |  |  |  |  |
| Drawing graphic      |               | Straight line, rectangle, Circle,                                       |                              |  |  |  |  |  |
|                      |               | Oval, and fill pattern                                                  |                              |  |  |  |  |  |
| Bit image            |               | Beta file, Monochrome BAP, PIX                                          | Enlargement and rotation are |  |  |  |  |  |
|                      |               |                                                                         | also available               |  |  |  |  |  |

## 7.4 Character code table

## Fig 7a Autonics standard ANK

|   |   |   |   |    |   |   |   |   |   | _  |          | _ |    |   |    |              |          |
|---|---|---|---|----|---|---|---|---|---|----|----------|---|----|---|----|--------------|----------|
|   |   |   |   |    |   |   | 上 | 位 | 4 | E  | <u> </u> | / | -  |   |    |              |          |
|   |   | 0 | 1 | 2  | 3 | 4 | 5 | 6 | 7 | 8  | 9        | Α | в  | С | D  | E            | F        |
|   | D |   |   |    | 0 | ۲ | Ρ |   | р | _  | $\perp$  |   | -  | 2 | Ξ. | =            | X        |
|   | 1 |   |   | 1  | 1 | Α | Q | а | Р | _  | т        |   | 7  | 4 | 4  | ŧ            | 円        |
|   | 2 |   |   |    | 2 | в | R | ь | г | -  | +        | ' | ~  | ッ | ×  | +            | 年        |
|   | 3 |   |   | #  | 3 | С | S | с | 8 |    | F        |   | 2  | 7 | ŧ  | π            | 月        |
|   | 4 |   |   | \$ | 4 | D | т | d | t |    | -        |   | I  | ۲ | 4  |              | в        |
| 下 | 5 |   |   | ×  | 5 | Е | υ | e | u |    | -        | • | ব  | ÷ | Г  |              | <b>P</b> |
| 位 | 6 |   |   | 8  | 6 | F | ٧ | f | v |    | 1        | э | 力  | Ξ | Э  |              | *        |
| 4 | 7 |   |   | •  | 7 | G | w | g | × |    |          | 7 | +  | 3 | 2  |              | 秒        |
| ビ | 8 |   |   | C  | 8 | н | х | h | х | 1  | г        | 4 | 2  | 7 | 7  | ٠            |          |
|   | 9 |   |   | )  | 9 | Т | Y | 1 | У | Ι  | ٦        | 2 | ク  | ) | ル  | •            |          |
| í | Α |   |   | *  | : | J | Z | J | z | I. | L        | I |    | л | r  | ٠            |          |
| Г | в |   |   | +  | : | κ | I | k | { |    | Г        | * | 7  | F |    | +            |          |
|   | С |   |   |    | < | L | ¥ | 1 | : |    | 1        | + | 5  | 7 | 7  | ٠            |          |
|   | D |   |   | -  | = | м | 1 |   | ) |    | 2        | з | ス  | ^ | 2  | 0            |          |
|   | Е |   |   |    | > | N | ^ | n | ~ |    | Ľ        | в | t  | ホ | 71 | 1            |          |
|   | F |   |   | /  | ? | 0 | _ | 0 |   | +  | 1        | 9 | V. | 2 |    | $\mathbf{i}$ |          |

## 7.5 Print media

## 7.5.1 Types of print media

## (1) Paper forms

a) A roll of label paper

b) A continuous roll of paper

## (2) Paper Type

Please contact our sales department about selectable paper type, when you select paper media, because there are various types of paper. Before you choose a paper type, be sure to check print quality in advance. If you choose our standard papers, you can use them in an easier and more carefree manner. Print quality depends on paper type. Generally, use a paper with high surface smoothness..

## (3) Paper thickness

0.065 to 0.27 mm (A board thickness is included in label.) In the case of a thick paper, choose one as soft as possible.

## 7.5.2 Print media dimension

## (1) Paper width( A backing paper thickness of label paper is included. ) and Minimum length

| Width     | 40 mm    | 40 mm to 116 mm |       |  |  |  |  |  |
|-----------|----------|-----------------|-------|--|--|--|--|--|
| A minimum | 1 length | STD             | 5 mm  |  |  |  |  |  |
|           |          | Peel-off        | 25 mm |  |  |  |  |  |
|           |          | Tear-off        | 35 mm |  |  |  |  |  |
|           |          | Cutter          | 35 mm |  |  |  |  |  |
|           |          |                 |       |  |  |  |  |  |

Note 1 ) Contact us if you use a label with a shorter length specified as above.

# (2) A minimum space and cut groove ( for a reflection sensor, corresponds to a reflection mark ) for label detection

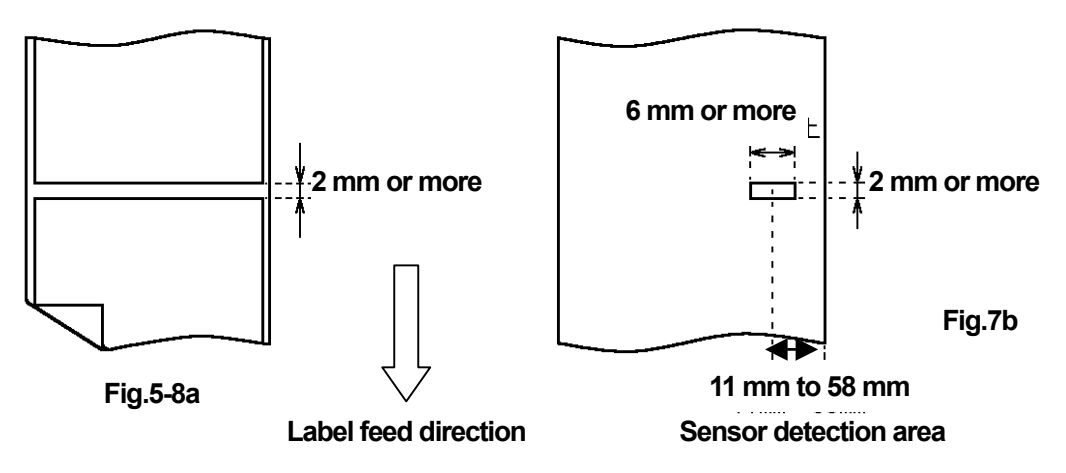

Note 2 ) In the auto cutter mode, take up 4 mm or more space. In the feed mode, take up 3 mm or more ( Minimum 2 mm )space typically

(3) Sizes of a roll of label paper

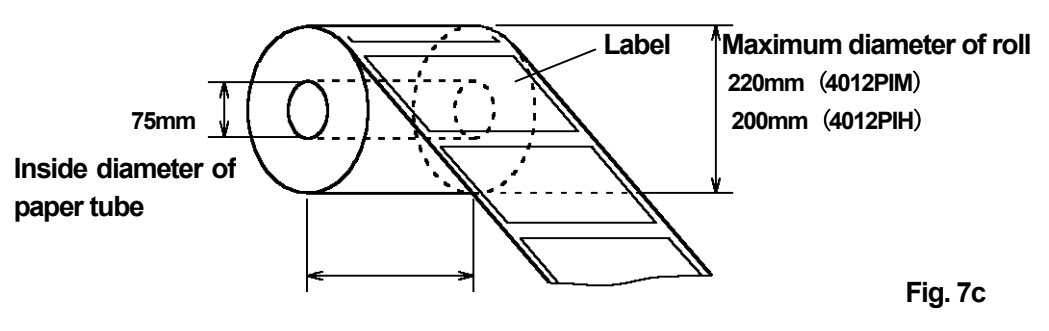

MIN.4 0mm to MAX. 116mm

(4) Dimensions and printing area for label

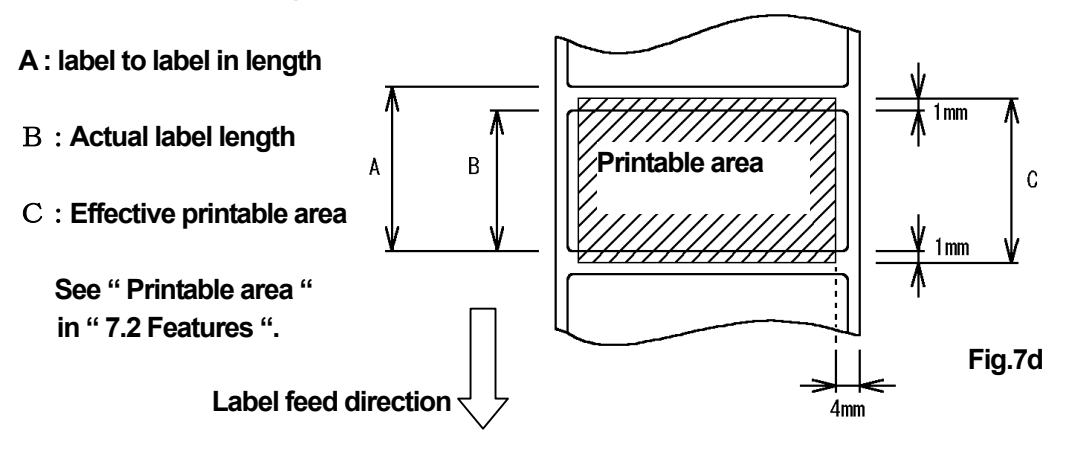

- Note 1) Actual label dimension B for label , See " (1) Paper width( A backing paper thickness of label paper is included. ) and Minimum length in **7.5.2. Print media dimension**, and " Printable area " in **7.2** Features "
- Note 2 ) When you specify the print area, add about 1mm to actual label length, thinking about errors brought by sensor and die-cutting.

## 7.5.3 How to store

Labels should be stored in a dust-tight seal plastic bag to prevent the entry of dirt, and use them as soon as possible while preventing degradation to them from hot and humid surroundings.( Long-term storage may degrade quality.)

## 8 Maintenance

## 8.1 Cleaning and a routine check

Preparation

(1) Ethyl alcohol / Neutral detergent

(2) Gauze (Soft cloth) / Cotton swabs

Using the other solvents ( such as thinner, toluene .) might cause deformation or discoloring

## 8-1-1 Cleaning and a routine check of the printhead

The printhead should be cleaned once a day or with each use of a roll of label paper.

Cleaning steps (1) Open the cover for the print mechanism

- (2) Dip cotton swabs or gauze into ethyl alcohol.
- (3) Clean the part (heating element) shown in Fig.8-1a.

**Inspection of printhead** Examine any damage on each part such as the heating element during clean-up.

Before using your printer, or after clean up the printhead, check normal print quality with test printing from "3.6 Print check (Test printing ). Some scratches on the printhead may result in unprintable spots.

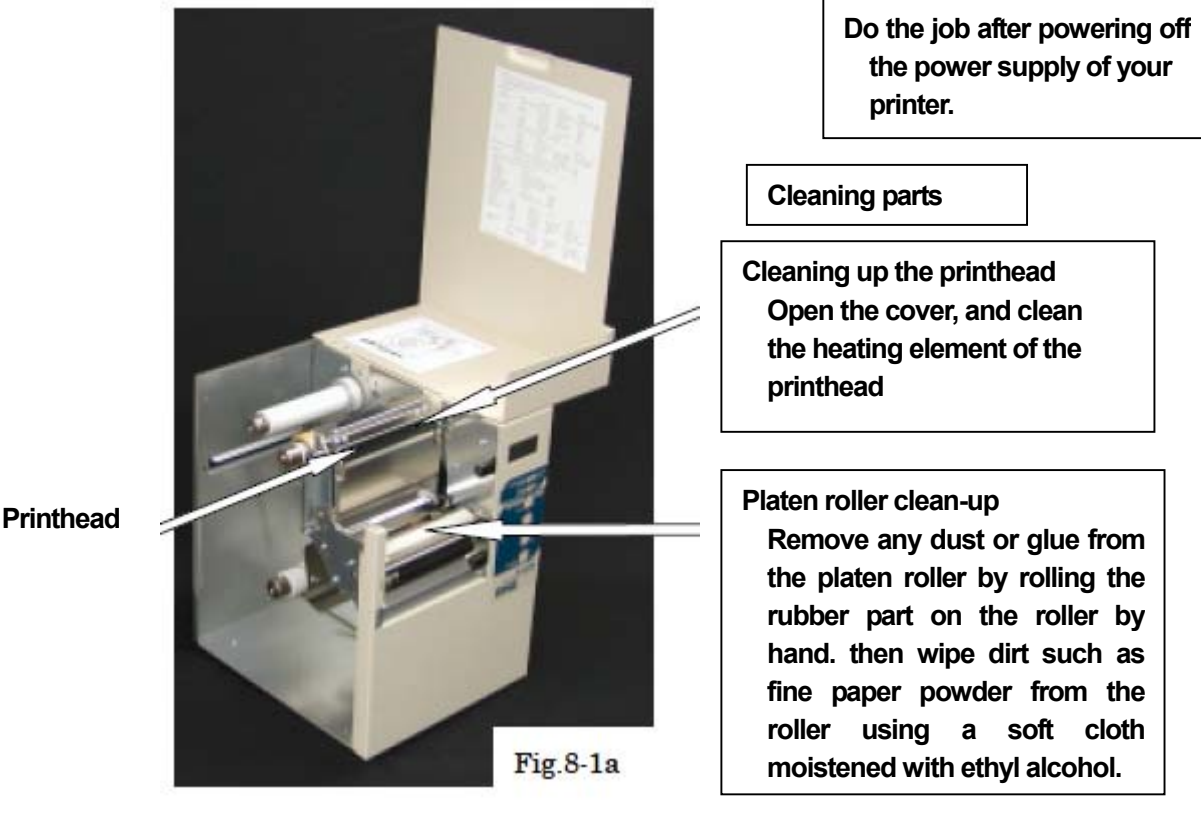

## 8.1.2 Cleaning and a routine check of platen roller

The platen roller should be recommended to clean once a day or with each replacement of a roll of label paper . (1) Open the cover for the print mechanism Cleaning steps

- (2) Dip cotton swabs or gauze into ethyl alcohol.

Check for Platen roller

(3) Clean the platen roller by rolling it by hand, shown in Fig.8-1a.

Check for any damage and dirt on the surface of the platen roller during clean-up. Replace the platen roller with new one, if any damage is found on it.

## 8.1.3 Cleaning the inside and outside of your printer

Wipe the inside and outside of your printer with a soft cloth dampened with ethyl alcohol or mild pH-neutral cleaner. Always keep clean the part concerning a moving label and ribbon.

## 8.2 Handling or replacing printhead

- (1) As a printhead is its own life. If it breaks, you should replace it with new one.
  - (A replacement service for printhead is offered for pay.)
    - There are knacks in prolonging the useful life of printhead .and in using it without damage.
    - 1. Do not force to turn the prinhead by hand with print media and a ribbon not installed.
    - 2. Clean the printhead every day, or with each replacement of a roll of label paper periodically, or at the time of the trouble occurrences concerning ribbon moving.
    - 3. Do not use ribbons and print media not specified by Autonics.
    - 4. Keep the adhesion of firm materials such as powder from grinder, sand paper, or grains of sand paper from entering the printing unit.
    - 5. Don't touch the printhead with firm materials such as metal.
    - 6. If Oils or fats are on the printing surface of printhead, wipe them with a soft cloth dampened with ethyl alcohol before using your printer.
      - (Water and salt do harm to the surface of print part.)
- (2) Our service engineer will change a printhead, if necessary, plaese contact your nearest Autonics authorized dealer.

## 8.3 Mechanically consumable service components available with additional cost

Printhead Platen roller Friction plate Timing belt

These components are on a chargeable basis. ( regardless of what warranty period says.)